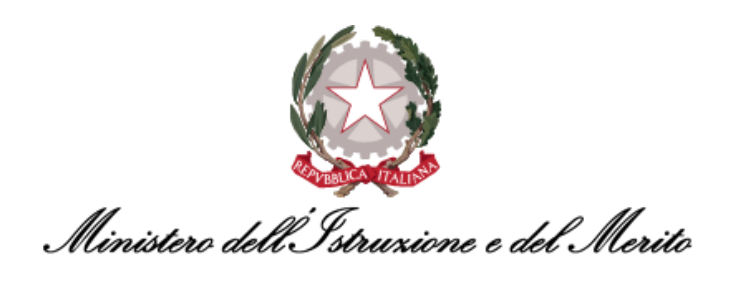

# NUOVO SISTEMA DI GESTIONE DEL PERSONALE AMMINISTRATIVO HR INFINITY

## GUIDA OPERATIVA DEI BPM PER LA GESTIONE DELLE ISTANZE DI COMANDO IN E OUT

## PER SPECIALISTI HR CENTRALI E UTENTI GESTORI/SPECIALISTI HR CENTRALI

Versione 1.0

Data pubblicazione: 28/02/2025

## INDICE

| 1.   | STORIA DEL DOCUMENTO                        | 5  |
|------|---------------------------------------------|----|
| 2.   | INTRODUZIONE                                | 5  |
| 3.   | PROCESSI COMANDO                            | 6  |
| 3.1. | Attivazione Comando IN tramite BPM          | 6  |
| 3.2. | Attivazione Comando OUT tramite BPM         | 16 |
| 3.3. | Proroga Comando IN tramite BPM              | 23 |
| 3.4. | Proroga Comando OUT tramite BPM             | 30 |
| 3.5. | Chiusura Anticipata Comando IN tramite BPM  | 38 |
| 3.6. | Chiusura Anticipata Comando OUT tramite BPM | 47 |

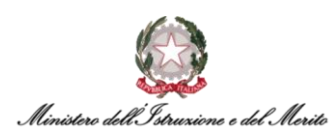

#### **INDICE DELLE FIGURE**

| Figura 1 – Gestione dati – apertura area Desk Processi                                                               | 6     |
|----------------------------------------------------------------------------------------------------|-------|
| Figura 2 - Processi Comando - Attivazione Comando IN - Avvia                                                         | 6     |
| Figura 3 - Attivazione Comando IN - Verifica presenza utente                                                         | 7     |
| Figura 4 - Attivazione Comando IN - Verifica presenza utente - tasto Salva                                           | 7     |
| Figura 5 - Attivazione Comando IN - Parametri evento - Compilazione Istanza Comando IN per soggetto censi            | to in |
| Anagrafica                                                                                                    | 8     |
| Figura 6 - Attivazione Comando IN - Parametri evento - sezioni di Compilazione Istanza Comando IN                    | 8     |
| Figura 7 - Attivazione Comando IN - Parametri evento - compilazione per nuovo Utente e tasto Salva                   | 9     |
| Figura 8 - Attivazione Comando IN - Parametri evento - Compilazione Istanza Comando IN                               | 10    |
| Figura 9- Attivazione Comando IN - maschera di Riepilogo – sezione Soggetto e record dell'Istanza creata             | 10    |
| Figura 10 - Dossier Anagrafico - Istanze di Comando/Fuori Ruolo - sezione Comandi IN - Istanza di Attivazione creata | a con |
| BPM                                                                                                    | 11    |
| Figura 11 - Attivazione Comando IN - maschera di Riepilogo - pulsante Salta step BPM                                 | 11    |
| Figura 12 - Attivazione Comando IN - maschera di Riepilogo - sezione Rapporto di lavoro e tasto Salva                | 12    |
| Figura 13 - Attivazione Comando IN - Variazione organizzativa - tasto Aggiungi                                       | 12    |
| Figura 14 - Attivazione Comando IN - Variazione organizzativa - compilazione nuova variazione e tasto Salva          | 13    |
| Figura 15 - Attivazione Comando IN - Variazione organizzativa - tasto Conferma                                       | 13    |
| Figura 16 - Attivazione Comando IN - creazione Provvedimento - tasto Salva                                           | 14    |
| Figura 17 - Attivazione Comando IN - messaggio Step completato                                                       | 14    |
| Figura 18 - Attivazione Comando IN - Modello Organizzativo - assegnazione Utente all'Ufficio di destinazione         | 15    |
| Figura 19 - Gestione dati – apertura area Desk Processi                                                              | 16    |
| Figura 20 – Processi Comando – Attivazione Comando OUT - Avvia                                                       | 16    |
| Figura 21 - Attivazione Comando OUT - Identificazione rapporto di lavoro - campo Filtro e tasto Ricerca              | 17    |
| Figura 22 - Attivazione Comando OUT - Identificazione rapporto di lavoro - tasto Conferma                            | 17    |
| Figura 23 - Attivazione Comando OUT - campi di Compilazione Istanza Comando OUT                                      | 17    |
| Figura 24 - Attivazione Comando OUT - Compilazione Istanza Comando OUT - tasto Salva                                 | 18    |
| Figura 25 - Attivazione Comando OUT - messaggio di errore di compilazione Istanza Comando OUT                        | 18    |
| Figura 26 – Attivazione Comando OUT – Istanza Comando OUT – pulsante Salta step BPM                                  | 19    |
| Figura 27 – Attivazione Comando OUT - Istanza Comando OUT - conferma Salta step BPM                                  | 19    |
| Figura 28 - Attivazione Comando OUT - verifica Compilazione Istanza e tasto Salva                                    | 20    |
| Figura 29 - Attivazione Comando OUT - Istanza Comando OUT - tasto Salva                                              | 20    |
| Figura 30 - Attivazione Comando OUT - creazione Provvedimento e tasto Salva                                          | 21    |
| Figura 31 – Attivazione Comando OUT - messaggio finale Step Completato                                               | 21    |
| Figura 32 - Modello Organizzativo - assegnazione Utente a Ufficio III DGRU                                           | 22    |
| Figura 33 – Gestione dati – apertura area Desk Processi                                                              | 23    |
| Figura 34 - Processi Comando – Proroga Comando IN – Avvia                                                            | 23    |
| Figura 35 - Proroga Comando IN - Identificazione rapporto di lavoro - campo Filtro e tasto Ricerca                   | 24    |
| Figura 36 - Proroga Comando IN - Identificazione rapporto di lavoro - tasto Conferma                                 | 24    |
| Figura 37 - Proroga Comando IN - Parametri evento - Situazione attuale e Situazione Futura                           | 24    |
| Figura 38 - Proroga Comando IN - Parametri evento - compilazione sezioni e tasto Salva (1 di 2)                      | 25    |
| Figura 39 – Proroga Comando IN - Parametri evento - compilazione sezioni e tasto Salva (2 di 2)                      | 25    |
| Figura 40- Proroga Comando IN - maschera di Riepilogo – creazione Istanza e tasto Salta Step BPM                     | 26    |
| Figura 41 - Dossier Anagrafico - Istanze di Comando - sezione Comandi IN - Istanza di Proroga creata con BPM         | 27    |
| Figura 42 – Proroga Comando IN - maschera di Riepilogo – creazione Istanza e tasto Salva                             | 27    |
| Figura 43 - Proroga Comando IN - creazione Provvedimento - tasto Salva                                               | 28    |
| Figura 44 - Proroga Comando IN - messaggio Step completato                                                           | 28    |
| Figura 45 – Gestione dati – apertura area Desk Processi                                                              | 30    |
| Figura 46 - Processi Comando – Proroga Comando OUT – Avvia                                                           | 30    |
| Figura 47 - Proroga Comando OUT - Identificazione rapporto di lavoro - campo Filtro e tasto Ricerca                  | 31    |
| Figura 48 - Proroga Comando OUT - Identificazione rapporto di lavoro - tasto Conferma                                | 31    |
| Figura 49 - Proroga Comando OUT - Parametri evento - Situazione attuale e Situazione Futura                          |       |
| rigura 50 – Proroga Comando 001 - Parametri evento - compilazione sezioni e tasto Salva                              | 33    |

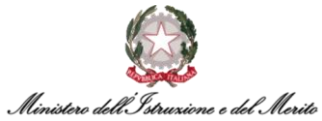

| Figura 51- Proroga Comando OUT - maschera di Riepilogo – creazione Istanza e tasto Salta Step BPM               | 34              |
|----------------------------------------------------------------------------------------------------|-----------------|
| Figura 52 - Dossier Anagrafico - Istanze di Comando/Fuori Ruolo - sezione Comandi OUT - Istanza di Proroga cre  | eata con        |
| BPM                                                                                                    | 35              |
| Figura 53 – Proroga Comando OUT - maschera di Riepilogo – creazione Istanza e tasto Salva                       | 36              |
| Figura 54 - Proroga Comando OUT - creazione Provvedimento - tasto Salva                                         | 37              |
| Figura 55 - Proroga Comando OUT- messaggio Step completato                                                      |                 |
| Figura 56 – Gestione dati – apertura area Desk Processi                                                         |                 |
| Figura 57 - Processi Comando – Chiusura Anticipata Comando IN – Avvia                                           |                 |
| Figura 58 - Proroga Comando IN - Identificazione rapporto di lavoro - campo Filtro e tasto Ricerca              |                 |
| Figura 59 – Chiusura Anticipata Comando IN - Identificazione rapporto di lavoro - tasto Conferma                |                 |
| Figura 60 – Chiusura Anticipata Comando IN - Parametri evento – Situazione attuale e Situazione Futura          |                 |
| Figura 61 – Chiusura Anticipata Comando IN - Parametri evento - compilazione sezioni e tasto Salva              | 40              |
| Figura 62 – Chiusura Anticipata Comando IN - maschera di Riepilogo – creazione Istanza e tasto Salta Step BPM   | l41             |
| Figura 63 - Dossier Anagrafico - Istanze di Comando - sezione Comandi IN - Istanza di Chiusura Anticipata cre   | eata con        |
| BPM                                                                                                    | 41              |
| Figura 64 – Chiusura Anticipata Comando IN - maschera di Riepilogo – creazione Istanza e tasto Salva            | 42              |
| Figura 65 - Chiusura Anticipata Comando IN - Creazione Provvedimento e tasto Salva                              | 43              |
| Figura 66 - Chiusura Anticipata Comando IN - Istanza Cessazione – Risposta per creazione Provvedimento e tas    | sto Salva<br>43 |
| Figura 67 - Chiusura Anticipata Comando IN - maschera di Rienilogo - dati Cessazione - tasto Salva              |                 |
| Figura 68 - Chiusura Anticipata Comando IN - Storicizzazione Cessazione - tasto Salva                           | <br>ЛЛ          |
| Figura 69 - Chiusura Anticipata Comando IN - storicizzazione Rannorto di Lavoro – Stato Giuridico CESSATO e tas | sto Salva       |
|                                                                                                    |                 |
| Figura 70 – Chiusura Comando IN - creazione Provvedimento di Cessazione - tasto Salva                           | 45              |
| Figura 71 – Chiusura Anticipata Comando IN- messaggio Step completato                                           | 46              |
| Figura 72 – Gestione dati – apertura area Desk Processi                                                         | 47              |
| Figura 73 - Processi Comando – Chiusura Anticipata Comando OUT – Avvia                                          | 47              |
| Figura 74 - Proroga Comando OUT - Identificazione rapporto di lavoro - campo Filtro e tasto Ricerca             | 48              |
| Figura 75 – Chiusura Anticipata Comando OUT - Identificazione rapporto di lavoro - tasto Conferma               | 48              |
| Figura 76 – Chiusura Anticipata Comando OUT - Parametri evento - Situazione attuale e Situazione Futura         | 48              |
| Figura 77 – Chiusura Anticipata Comando OUT - Parametri evento - compilazione sezioni e tasto Salva             | 49              |
| Figura 78 – Chiusura Anticipata Comando OUT - maschera di Riepilogo – creazione Istanza e tasto Salta Step BF   | °M50            |
| Figura 79 - Dossier Anagrafico - Istanze di Comando - sezione Comandi OUT - Istanza di Chiusura Anticipata cre  | eata con        |
| BPM                                                                                                    | 50              |
| Figura 80 – Chiusura Anticipata Comando OUT - maschera di Riepilogo – creazione Istanza e tasto Salva           |                 |
| Figura 81 - Chiusura Anticipata Comando OUT - Istanza Ripristino - tasto Salva                                  |                 |
| Figura 82 - Uniusura Anticipata Comando UUI - maschera di Riepilogo - storicizzazione Rapporto di Lavoro - tas  | sto Salva       |
| Figure 02 - China and OUT - arganiana Draw allow and - Arghaniana                                               |                 |
| Figura 83 – Chiusura Comando OUT - creazione Provvedimento - tasto Salva                                        |                 |
| Figura 84 – Chiusura Anticipata Comando OUT- messaggio Step completato                                          |                 |

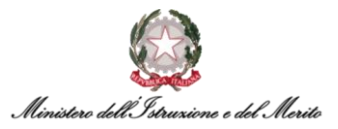

### 1. STORIA DEL DOCUMENTO

| Versione | Cambiamenti rispetto alla versione precedente | Data<br>emissione |
|----------|-----------------------------------------------|-------------------|
| 1.0      | Nascita del Documento                         | 28/02/2025        |

Tabella 1 - Tabella delle versioni del documento

## 2. INTRODUZIONE

Lo scopo del presente documento è quello di fornire un valido strumento di supporto agli utilizzatori dell'applicativo HR Infinity, identificato nel portale SIDI con il nome *Nuovo Sistema di Gestione del Personale Amministrativo*.

La Guida Operativa è specifica per gli utenti con ruolo di *Specialista HR Centrale* e Utente Gestore/Specialista HR Centrale in fase di utilizzo dei BPM inerenti alla gestione delle Istanze di Comando IN e OUT.

In particolare, sono previsti:

- Il BPM per l'<u>Attivazione di un COMANDO IN</u>, ossia l'assegnazione di un Dipendente o Dirigente proveniente da un'altra Pubblica Amministrazione ad un Ufficio dell'Amministrazione Centrale o Regionale (USR) del Ministero;
- Il BPM per l'<u>Attivazione di un COMANDO OUT</u>, ossia l'assegnazione di un Dipendente o Dirigente del Ministero, appartenente ad un Ufficio dell'Amministrazione Centrale o ad un Ufficio Scolastico Regionale, ad un'altra Pubblica Amministrazione;
- Il BPM per la <u>Proroga di un COMANDO IN</u>, ossia la prosecuzione di un comando presso il Ministero di un Dipendente o Dirigente di un'altra Pubblica Amministrazione oltre la data prestabilita;
- Il BPM per la <u>Proroga di un COMANDO OUT</u>, ossia la prosecuzione di un comando di un Dipendente o Dirigente del Ministero presso un'altra Pubblica Amministrazione oltre la data prestabilita;
- Il BPM per la <u>Chiusura Anticipata di un COMANDO IN</u>, ossia la cessazione anticipata di un comando presso il Ministero di un Dipendente o Dirigente di un'altra Pubblica Amministrazione;
- Il BPM per la <u>Chiusura Anticipata di un COMANDO OUT</u>, ossia la cessazione anticipata del comando di un Dipendente o Dirigente del Ministero presso una diversa Pubblica Amministrazione.

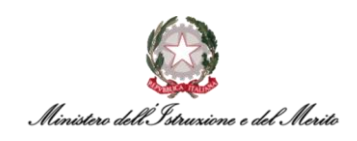

### 3. PROCESSI COMANDO

#### 3.1. Attivazione Comando IN tramite BPM

Per accedere al BPM relativo all'Attivazione Comando IN è possibile entrare nell'area *Gestione Dati* e cliccare sui tre puntini che compaiono sulla barra di menù mostrata in Figura; a questo punto, cliccare su *Desk* all'interno della sezione *PROCESSI* per visualizzare l'area dedicata ai Processi BPM.

|       | Anagrafici        | 1<br>Contatti | Reports | Firma del Personale | Estrattore dati | Organizzazione | K                       |                  |
|-------|-------------------|---------------|---------|---------------------|-----------------|----------------|-------------------------|------------------|
| Desk  | processi          |               |         |                     |                 |                | IMPOSTAZIONI            | PROCESSI<br>Desk |
| łuovi | In corso          | Storico       |         |                     | -               |                | > Contatti<br>> Reports | Monitor          |
| 1.6   | Oleneva i Dale ec | ttostanti por |         |                     |                 |                | > Firma del Personale   |                  |

Figura 1 – Gestione dati – apertura area Desk Processi

All'interno di quest'area è presente l'elenco dei BPM relativi ai **Processi di Comando** sotto l'omonima scritta. Selezionare, quindi, il BPM **Attiva Comando IN - Avvia** per avviare il processo.

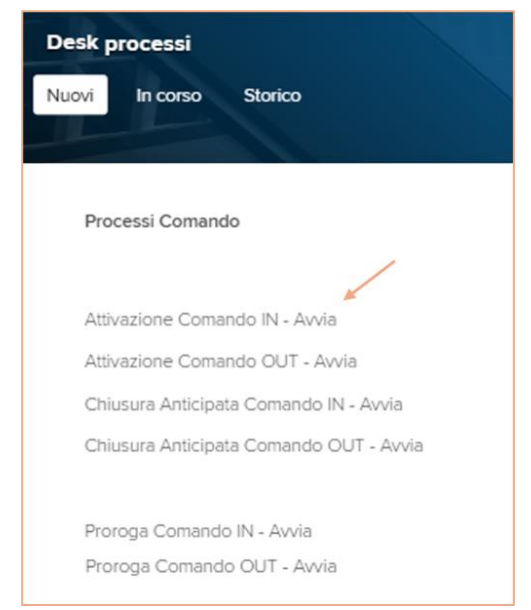

Figura 2 - Processi Comando - Attivazione Comando IN - Avvia

A questo punto, il sistema mostrerà una maschera per verificare la presenza o meno a sistema dell'Utente; all'interno dell'apposito campo, quindi, inserire il **Codice Fiscale** del soggetto per il quale si intende attivare il Comando IN.

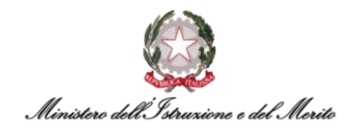

| Nuovo<br>Gestione evento |   | 6 | Salva | Annulla |
|--------------------------|---|---|-------|---------|
| Parametri evento         |   |   |       |         |
| Verifica presenza utente |   |   |       |         |
| Codice Fiscale           | * |   |       |         |
| Codice Fiscale           |   |   |       |         |

Figura 3 - Attivazione Comando IN - Verifica presenza utente

Qualora il Codice Fiscale inserito corrisponda ad un <u>utente già censito in Anagrafica</u>, all'interno di un riquadro in basso comparirà un apposito messaggio di avviso. Per procedere con l'attivazione del Comando IN cliccare sul tasto **Salva** in alto a destra della schermata.

|                                                                          | _                                                                        | Salva                                                                    | Annulla                                                                     |
|--------------------------------------------------------------------------|--------------------------------------------------------------------------|--------------------------------------------------------------------------|-----------------------------------------------------------------------------|
|                                                                          |                                                                          |                                                                          | ^                                                                           |
| *<br>Il codice fiscale inserito è di un utente già censito in anagrafica |                                                                          |                                                                          |                                                                             |
|                                                                          | *<br>Il codice fiscale inserito è di un utente già censito in anagrafica | *<br>Il codice fiscale inserito è di un utente già censito in anagrafica | Salva * Il codice fiscale inserito è di un utente già censito in anagrafica |

Figura 4 - Attivazione Comando IN - Verifica presenza utente - tasto Salva

Per il caso suddetto in cui il codice fiscale richiama un soggetto gà censito, si precisa che per poter proseguire correttamente con gli step successivi tale soggetto non dovrà presentare <u>alcun rapporto</u> <u>di lavoro attivo</u> all'interno del Sistema.

Proseguendo con il salvataggio, nella maschera di parametrizzazione verrà richiamato il soggetto collegato al codice fiscale inserito e richiesta la compilazione di tutta una serie di campi per la *Definizione del Nuovo Rapporto* di lavoro, i *Dati Contrattuali* e a seguire le sezioni *Comando*, *Assegnazione Ufficio* e *Istanza*, dove i campi obbligatori sono segnalati con asterisco.

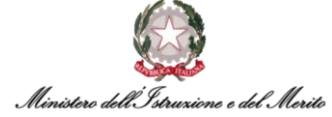

| Modifica<br>Gestione evento                |          | Salva                                   |
|--------------------------------------------|----------|-----------------------------------------|
| Parametri evento                           |          |                                         |
| Compilazione Istanza Comando IN            |          |                                         |
| Soggetto                                   |          |                                         |
|                                            |          |                                         |
| Definizione Nuovo Rapporto                 |          |                                         |
| Cod Azienda/Ente                           | 000001   | MINISTERO DELL' ISTRUZIONE E DEL MERITO |
| Assunzione                                 | *        |                                         |
| Dati Organico                              |          |                                         |
| Tipo Assunzione                            |          |                                         |
| Tipo Rapporto                              | •        |                                         |
| Data Fine T.D.                             |          |                                         |
| Tipo Part-Time                             | 0        | No                                      |
| Scadenza Prova                             |          |                                         |
| % Part-Time*                               | 0        |                                         |
| Data Inizio P.T.                           |          |                                         |
| Data Fine P.T.                             |          |                                         |
| Dati Contrattuali                          |          |                                         |
| Area                                       | 00-GN *  | Generico                                |
| Fascia Economica - Incarico                | GN *     | Generico                                |
| Famig. Professionale-Tipologia<br>Incarico | GN *     | Generico                                |
| Cod Orario                                 | 00000001 | Standard                                |

Figura 5 - Attivazione Comando IN - Parametri evento – Compilazione Istanza Comando IN per soggetto censito in Anagrafica

| Comando                        |                   |
|--------------------------------|-------------------|
| Tipo Persona                   | 000002 Dipendente |
| Stato Giuridico                | C COMANDO         |
| Data Entrata nella P.A.        |                   |
| Tipologia Istanza              | 000001 Comando IN |
| Amministrazioni Esterne        | ۹ •               |
| Tipo Comando*                  | . 🗸               |
| Data Inizio Comando            |                   |
| Data Fine Comando              |                   |
| Assegnazione Ufficio           |                   |
| Unità Organizzativa            |                   |
| Istanza                        |                   |
| Tipo Istanza                   | . 🗸               |
| Amministrazione di provenienza | ۹.                |
| N. Protocolio domanda          |                   |
| Data protocolio domanda        |                   |
| Data presentazione domanda     |                   |
| Tipo Comando                   | . 🗸               |
| Data inizio proposta           |                   |
| Data fine proposta             |                   |
| Ufficio di destinazione        | ۹ •               |
|                                |                   |

Figura 6 - Attivazione Comando IN - Parametri evento - sezioni di Compilazione Istanza Comando IN

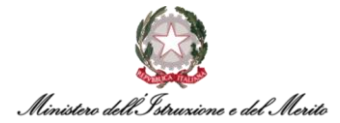

Nel caso in cui il *Codice Fiscale* indicato nello step iniziale non si riferisca a <u>nessun Soggetto censito</u> <u>in Anagrafica</u>, nella maschera di parametrizzazione appena vista verrà richiesto anche l'inserimento delle principali informazione relative al nuovo *Utente* tramite un'ulteriore sezione da compilare, evidenziata nella Figura seguente.

Una volta compilate le varie sezioni, cliccare quindi sul tasto *Salva* in alto a destra per procedere.

| Modifica<br>Gestione evento                |            | 1  | A A                                     | Salva Annulla |
|--------------------------------------------|------------|----|-----------------------------------------|---------------|
| Parametri evento                           |            |    |                                         |               |
| Utente                                     |            |    |                                         | 1             |
| Otente                                     |            |    |                                         |               |
| Nome                                       |            |    |                                         |               |
| Cognome                                    |            |    | •                                       |               |
| Stato civile                               |            |    |                                         |               |
| Titolo onorifico                           |            |    |                                         |               |
| Sesso*                                     | Femminile  |    | ~                                       |               |
| Data di nascita                            | 1          | 03 |                                         |               |
| Stato di nascita                           | п *        |    | ITALIA                                  |               |
| Città di nascita                           | L049 *     |    | TARANTO                                 |               |
| Tipo soggetto                              | DIPEND     |    | Dipendente                              |               |
| Rapporto di lavoro                         |            |    |                                         |               |
| Cod Azienda/Ente                           | 000001     |    | MINISTERO DELL' ISTRUZIONE E DEL MERITO |               |
| Assunzione                                 | 20-02-2025 | -  |                                         |               |
| Scadenza Prova                             |            | 63 |                                         |               |
| Tipo Assunzione                            | 003        |    | Concorso ordinario                      |               |
| Tino Rapporto                              |            |    | Tempo determinate o contratto a termina |               |
| Data Eise TD                               | 1          | -  | rempo decerminato o constatuo a termine |               |
| Dold File 1.D.                             | 31-01-2026 |    |                                         |               |
| hpo Part-Time                              | 0          |    | NO                                      |               |
| % Part-Time*                               | 0          |    |                                         |               |
| Data inizio P.T.                           |            |    |                                         |               |
| Data Fine P.T.                             |            |    |                                         |               |
| Area                                       | 00-GN *    |    | Generico                                |               |
| Fascia Economica - Incarico                | GN *       |    | Generico                                |               |
| Famig. Professionale-Tipologia<br>Incarico | GN *       |    | Generico                                |               |
| Cod Orario                                 | 000000001  |    | Standard                                |               |

Figura 7 - Attivazione Comando IN - Parametri evento - compilazione per nuovo Utente e tasto Salva

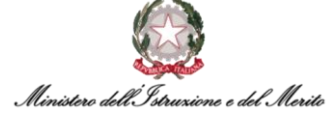

| Comando                        |                                         |  |
|--------------------------------|-----------------------------------------|--|
| Tipo Persona                   | 000002 Dipendente                       |  |
| Stato Giuridico                | C COMANDO                               |  |
| Data Entrata nella P.A.        | 01-01-2020                              |  |
| Tipologia Istanza              | 000001 Comando IN                       |  |
| Amministrazioni Esterne        | 000520 * 🔎 ISTITUTO STATISTICA          |  |
| Tipo Comando*                  | Tempo Determinato 🗸                     |  |
| Data Inizio Comando            | 20-02-2025                              |  |
| Data Fine Comando              | 31-01-2026                              |  |
| Assegnazione Ufficio           |                                         |  |
| Unità Organizzativa            | 0000000165 🔎 GAB-UFST: Ufficio Stampa   |  |
| Istanza                        |                                         |  |
| Tipo Istanza                   | Attivazione 🗸                           |  |
| Amministrazione di provenienza | 000520 * 🔎 ISTITUTO STATISTICA          |  |
| N. Protocollo domanda          | 125                                     |  |
| Data protocollo domanda        |                                         |  |
| Data presentazione domanda     |                                         |  |
| Tipo Comando                   | Comando con Scadenza 🗸                  |  |
| Data inizio proposta           | 20-02-2025                              |  |
| Data fine proposta             |                                         |  |
| Ufficio di destinazione        | 0000000165 * 🔎 GAB-UFST: Ufficio Stampa |  |
| Note                           |                                         |  |
|                                |                                         |  |
| Area                           |                                         |  |
| Parere amministrazione esterna |                                         |  |
| Data decreto di comando        |                                         |  |
|                                | 20.02.2025*                             |  |
| Data effettiva inizio comando  | 20-02-2025                              |  |

Figura 8 - Attivazione Comando IN - Parametri evento - Compilazione Istanza Comando IN

Dopo il corretto salvataggio, il sistema presenterà la seguente nuova schermata contenente il riepilogo delle informazioni relative al **Soggetto** e al **Rapporto di lavoro** nelle due omonime sezioni evidenziate in Figura e l'**Istanza di Comando IN** creata in funzione dei dati inseriti nello step precedente; per quest'ultima è possibile visualizzare il dettaglio cliccando sull'apposita lente indicata in Figura.

| Salva Annulla Salta step BPM<br>Soggetto Rapporto di lavoro |                                  |                             |                            |                             |                          |                         | 20-02-2025               |
|-------------------------------------------------------------|----------------------------------|-----------------------------|----------------------------|-----------------------------|--------------------------|-------------------------|--------------------------|
| Custom (lista valori) 2                                     | Tipo Istanza*                    | Data Effettiva Inizio Coman | do Data Effettiva Fine Com | nando Data Scadenza Proroga | Data Chiusura Anticipata | Data Fine (Effettiva)   | Ufficio di Destinazione* |
| ,O Comando con Scadenza                                     | Attivazione                      | 20-02-2025                  |                            |                             |                          | 31-01-2026              | GAB-UFST: Ufficio Stampa |
| Dati Principali                                             |                                  |                             |                            |                             |                          |                         | ^                        |
| Azienda/Ente                                                | Tutti i codici non definiti dire | ttamente 🗸                  | Cod identificativo         |                             |                          |                         |                          |
| Natura giurídica                                            | Persona física                   |                             |                            |                             |                          |                         |                          |
| Cognome                                                     |                                  |                             | Nome                       | -                           |                          |                         |                          |
| Tipo soggetto                                               | Dipendente                       |                             |                            |                             |                          |                         |                          |
| Dati di Nascita                                             |                                  |                             |                            |                             |                          |                         | ^                        |
| Sesso                                                       | Femminile                        | ~                           | Deta di nascita            |                             | •                        | Stato di nascita ITALIA | م                        |
| Località                                                    | TARANTO                          |                             | O Provincia                | ТА                          |                          |                         |                          |
| Tipologia codice fiscale                                    | Normale                          | ~                           | Codice fiscale             |                             | •                        |                         |                          |

Figura 9- Attivazione Comando IN - maschera di Riepilogo – sezione Soggetto e record dell'Istanza creata

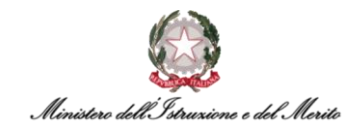

Si precisa che con l'effettivo completamento del processo BPM verrà <u>generata automaticamente</u> <u>una una nuova Istanza di Comando IN</u> che verrà salvata nell'apposita area personale del *Dossier Anagrafico* dell'Utente per il quale è stato attivato il Comando tramite BPM.

Tale sezione è raggiungibile tramite il modulo *Gestione risorse umane*, ricercando l'Utente in questione e selezionando la categoria *Istanze di Comando/Fuori Ruolo;* in particolare, sarà possibile visualizzare l'Istanza in questione all'interno della sotto-sezione *Comando IN* come mostrato in Figura.

| stanze di Comand       | o/Fuori Ruolo                              |                               | ALL /                                          |                       |                                         | St                    | ampa      | Sava Annulia       |
|------------------------|--------------------------------------------|-------------------------------|------------------------------------------------|-----------------------|-----------------------------------------|-----------------------|-----------|--------------------|
| Soggetto Rapporto di   | lavoro Configurazione                      |                               |                                                |                       | ٩                                       | Storicizza Valido da  |           | 20-02-2025         |
| MINISTERO DELL'ISTRU   | ZIONE E DEL MERITO                         |                               |                                                |                       |                                         |                       |           |                    |
|                        | Matricola generale                         | C<br>T                        | iittà di nascita<br>ARANTO                     |                       | Provincia di nascita<br>TA              |                       |           |                    |
| (  )                   | Data di nascita                            | т                             | itolo di studio (Prevalente)                   |                       | Stato civile                            |                       |           |                    |
|                        | Codice fiscale                             | A                             | rea<br>ienerico                                |                       | Fascia Economica - Incarico<br>Generico |                       |           |                    |
|                        | Famig. Professionale-Tipologia<br>Generico | U                             | Inità organizzativa<br>AB-UFST: Ufficio Stampa |                       |                                         |                       |           |                    |
| Selezione del rapporto | o di lavoro                                |                               |                                                |                       |                                         |                       |           | ~                  |
| Comandi IN Comandi     | OUT Fuori Ruolo                            |                               |                                                |                       |                                         |                       |           |                    |
| Ф + Тіро С             | omando" Tipo Istanza"                      | Data Effettiva Inizio Comando | Data Effettiva Fine Comando                    | Data Scadenza Proroga | Data Chiusura Anticipata                | Data Fine (Effettiva) | Ufficio d | i Destinazione*    |
| 🥒 💼 Coman              | do con Scadenza Attivazione                | 20-02-2025                    |                                                |                       |                                         | 31-01-2026            | GAB-UFS   | ST: Ufficio Stampa |
|                        |                                            |                               |                                                |                       |                                         |                       |           |                    |

Figura 10 - Dossier Anagrafico - Istanze di Comando/Fuori Ruolo - sezione Comandi IN - Istanza di Attivazione creata con BPM

Per quanto riguarda eventuali errori di compilazione commessi nella maschera di parametrizzazione del Comando IN, prima del completamento del processo BPM il sistema consente di tornare indietro su tale maschera per correggere e, più in generale, modificare i dati inseriti cliccando sulla voce *Salta step BPM* indicata in Figura, presente all'interno della maschera di riepilogo vista in precedenza.

| Salva<br>Soggel | A | nnulla Salta step BPM<br>Rapporto di lavoro |               |                               |                             |
|-----------------|---|---------------------------------------------|---------------|-------------------------------|-----------------------------|
| 4               |   | Custom (lista valori) 2                     | Tipo Istanza' | Data Effettiva Inizio Comando | Data Effettiva Fine Comando |
|                 | Q | Comando con Scadenza                        | Attivazione   | 20-02-2025                    | 31-01-2026                  |
|                 |   |                                             |               |                               |                             |

Figura 11 - Attivazione Comando IN - maschera di Riepilogo - pulsante Salta step BPM

Cliccando, invece, sul tasto **Salva** si procederà al salvataggio definitivo dei dati e dell'Istanza di Comando IN.

Si precisa che, prima del salvataggio definitivo, è necessario cliccare anche sulla sezione relativa al *Rapporto di lavoro* presente all'interno della maschera riepilogativa al fine di permettere il salvataggio dei dati relativi al nuovo Rapporto di lavoro creato.

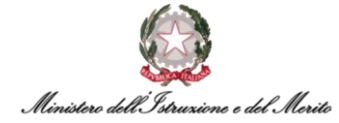

| ogretto Rapporto di lavoro               |                                         |   |                                            |            |
|------------------------------------------|-----------------------------------------|---|--------------------------------------------|------------|
|                                          |                                         |   |                                            |            |
| Principali                               |                                         |   |                                            |            |
| Azienda/Ente                             | MINISTERO DELL' ISTRUZIONE E DEL MERITO |   | Cod dipendente                             |            |
| Assunzione                               | 20-02-2025                              |   | Scadenza prova                             |            |
| Tipo assunzione                          | Concorso ordinario                      | ~ |                                            |            |
| Tipo rapporto                            | Tempo determinato o contratto a termine | ~ | Scadenza T.D.                              | 31-01-2026 |
| Part-time                                | No                                      | ~ | % part-time                                | 0,000      |
| Fine part-time                           |                                         |   |                                            |            |
|                                          |                                         |   |                                            |            |
| Contrattuali                             |                                         |   |                                            |            |
| Area                                     | Generico                                |   |                                            |            |
| Fascia Economica - Incarico              | Generico                                |   | Famig. Professionale-Tipologia<br>Incarico | Generico   |
| Orario                                   | Standard                                |   |                                            |            |
| Comando                                  |                                         |   |                                            |            |
| Tipologia Contratto                      | Contratto di assunzione dipendenti      |   |                                            |            |
| Tipo Persona                             | Dipendente                              |   |                                            |            |
| Stato Giuridico                          | COMANDO                                 |   | Tipologia Istanza                          | Comando IN |
| Amministrazioni Esterne                  | ISTITUTO STATISTICA                     |   |                                            |            |
|                                          |                                         |   |                                            |            |
| Data Inízio Istanza                      | 20-02-2025                              |   |                                            |            |
| Data Inízio Istanza<br>Data Fine Istanza | 31-01-2026                              |   |                                            |            |

Figura 12 - Attivazione Comando IN - maschera di Riepilogo - sezione Rapporto di lavoro e tasto Salva

Dopo il salvataggio, all'interno della maschera successiva relativa alla *Variazione organizzativa* è possibile aggiungere il nuovo Comando IN all'interno della sezione relativa alla situazione *Proposta* cliccando sul pulsante *Aggiungi* in alto a destra, indicato in Figura.

| Variazione organ | izztha                     | All All | 2    | 2                   | 11-       | At               | Conterna Aggiungi |
|------------------|----------------------------|---------|------|---------------------|-----------|------------------|-------------------|
| Situazione at    | tuale                      |         |      |                     |           |                  |                   |
| 0                | Collocazione organizzativa | Ruolo   |      |                     | Liv. 9    | 6 Occ. Dt inizio | Dt fine           |
|                  |                            |         |      | Nessuna associazion | • 0       |                  |                   |
| Proposta         |                            |         |      |                     |           |                  |                   |
| •                | Collocazione organizzativa | Ruolo   | Liv. | % Occ.              | Dt inizio | Dt fine          | Utime variazione  |
|                  |                            |         |      |                     |           |                  |                   |
|                  |                            |         |      |                     |           |                  |                   |

Figura 13 - Attivazione Comando IN - Variazione organizzativa - tasto Aggiungi

A questo punto si aprirà una maschera in cui è possibile definire la situazione del soggetto in base al nuovo Comando IN creato. Una volta terminata la compilazione dei vari campi, cliccare sul tasto *Salva* in alto a destra indicato in Figura.

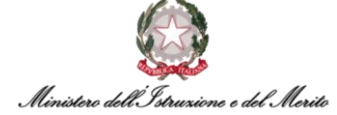

|                    |               |   |                | 103 | - ann       |            |  |
|--------------------|---------------|---|----------------|-----|-------------|------------|--|
| Proposta per       |               |   |                |     | -           |            |  |
| Cod azienda/Ente   | 000000        | Δ | zienda di base |     |             |            |  |
| Cod soggetto       | FRASIL000003  |   |                |     |             |            |  |
| Cognome / Nome     | 6             |   |                |     |             |            |  |
| Definizione        |               |   |                |     |             |            |  |
| Tipologia soggetto | Collaboratore |   | ~              |     |             |            |  |
| Cod elemento       | 000000165*    |   | RM             |     |             |            |  |
| Validità elemento  | 20-07-2022    |   | 31-12-2999     |     |             |            |  |
| Dati del soggetto  |               |   |                |     |             |            |  |
| Inizio validità    | 20-02-2025    |   |                | F   | ne validità | 31-01-2026 |  |
| % occupazione      | 100,00        |   |                |     |             |            |  |
| Ruolo              | 000000002*    |   | Dipendente     |     |             |            |  |
| Dati aggiuntivi    |               |   |                |     |             |            |  |
|                    |               |   |                |     |             |            |  |

Figura 14 - Attivazione Comando IN - Variazione organizzativa - compilazione nuova variazione e tasto Salva

Infine, procedere con il salvataggio definitivo cliccando sul pulsante di *Conferma* presente in alto a destra all'interno della maschera di riepilogo della Variazione organizzativa.

| Variazione organiz | zathe                                   |            |                        | the second  | Antes      | Conferma Aggiungi   |
|--------------------|-----------------------------------------|------------|------------------------|-------------|------------|---------------------|
| Situazione attu    | uale                                    |            |                        |             |            | /                   |
| 0                  | Collocazione organizzativa              | Ruolo      |                        | Liv. % Occ. | Dt inizio  | Dt fine             |
|                    |                                         |            | Nessuna associazione d | C           |            |                     |
| Proposta           |                                         |            |                        |             |            |                     |
| 0                  | Collocazione organizzativa              | Ruolo      | Liv. % Occ.            | Dt inizio   | Dt fine    | Ultima variazione   |
| 008                | collaborations GAB-UPST: Ufficio Stompe | Dipendente | 100                    | 20-02-2025  | 31-01-2026 | 20-02-2025 15 31:19 |

Figura 15 - Attivazione Comando IN - Variazione organizzativa - tasto Conferma

Successivamente alla definizione dell'Ufficio di destinazione del neo-Comandato IN, sarà possibile creare un nuovo Provvedimento per il Comando IN.

Si precisa che, qualora al soggetto "comandato" siano correlati diversi Provvedimenti, è necessario verificare che il nuovo Provvedimento creato in fase di attivazione del Comando sia correttamente selezionato nella tabella presente nella sezione **Definizione**. La selezione del Provvedimento di interesse all'interno della tabella suddetta permetterà di visualizzare, nelle sezioni sottostanti (**Dettaglio evento** e **Note**), le relative informazioni di dettaglio.

Per terminare il processo, cliccare sul tasto Salva in alto a destra.

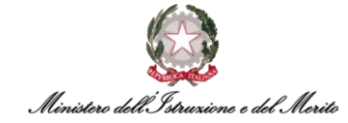

| Nuovo<br>Altri eventi |                                 |            |             |           | 1           | A s      | alva A    | knulla |
|-----------------------|---------------------------------|------------|-------------|-----------|-------------|----------|-----------|--------|
| Altri Eventi          |                                 |            |             |           |             | /        |           | ~      |
| Eventi gio            | ornalieri                       |            |             |           |             |          |           |        |
| Ultima variazione     |                                 |            |             |           |             |          |           | ^      |
| Utente                | Data e ora                      |            | Provenienza |           |             |          |           |        |
| Definizione           |                                 |            |             |           |             |          |           | ~      |
| Tipo Provvedim        | ento                            | 🔿 Inizio   | ) Fine      | Nº Giorni | 🔿 Richiesta | Cancella | allegat : |        |
| 000000010             | DI - Decreto Interministeriale  | 20-02-2025 | 31-01-2026  | 346       | 0,00        | 1        |           |        |
| Dettaglio evento      |                                 |            |             |           |             |          |           | ~      |
| Note                  |                                 |            |             |           |             |          |           | ^      |
| Coman                 | do IN con decorrenza 20-02-2025 |            |             |           |             |          |           |        |

Figura 16 - Attivazione Comando IN - creazione Provvedimento - tasto Salva

A questo punto, la nuova maschera mostrerà un messaggio finale che indica il completamento dello Step.

| Configurazione Provvedimento completato |        |              |                | Attivazione Comando IN |
|-----------------------------------------|--------|--------------|----------------|------------------------|
| Istruzioni                              | Esegui | Informazioni | - 🖸 Completa — |                        |
|                                         | Ste    | p completato |                |                        |

Figura 17 - Attivazione Comando IN - messaggio Step completato

Si precisa che al completamento del BPM di Attivazione Comando IN il soggetto che effettua il Comando presso il Ministero verrà immesso in automatico all'interno del **Modello Organizzativo**, inserito nell'*Ufficio di destinazione* indicato in fase di compilazione della relativa Istanza durante il processo BPM.

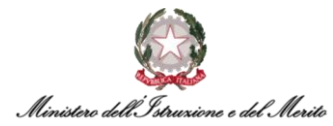

La **Data Inizio** e la **Data Fine** relative alla validità dell'assegnazione nel *Modello* risulteranno valorizzate in base a quanto indicato rispettivamente nei campi *Data Effettiva Inizio Comando* e *Data Effettiva Fine Comando* in fase di compilazione dell'Istanza di Comando IN.

| C          | GAB-UFST: Ufficio Stampa                                                       |        |                         |                   |        |            |         |        |            |            |               |         |   |
|------------|--------------------------------------------------------------------------------|--------|-------------------------|-------------------|--------|------------|---------|--------|------------|------------|---------------|---------|---|
| 0          | GAB-UFLEG: Ufficio Legislativo                                                 |        |                         |                   |        |            |         |        |            |            |               |         |   |
| 0          | GAB-UFSSI: Ufficio I Sottosegretario                                           |        |                         |                   |        |            |         |        |            |            |               |         |   |
| 0          | GAB-UFSSII: Ufficio II Sottosegretario                                         |        |                         |                   |        |            |         |        |            |            |               |         |   |
| 0          | GAB-UFVM: Ufficio Vice Ministro                                                |        |                         |                   |        |            |         |        |            |            |               |         |   |
| 0          | GAB-UFSTM: Segreteria Tecnica del Ministro                                     |        |                         |                   |        |            |         |        |            |            |               |         |   |
| ¢          | GAB-UFSC: Struttura tecnica permanente per la<br>misurazione della performance | Associ | azioni valide alla data | O Tutte le associ | azioni |            |         |        |            |            | Associa colla | borator | e |
| <b>D</b> 1 | DPUM: Unita di Missione PNRR                                                   |        | Cognome                 | Nome              |        | Ruolo      | Assente | % Occ. | Dt inizio  | Dt fine    | In forza      |         |   |
|            | USMI: USR LOMBARDIA                                                            |        | 8                       |                   |        | Dipendente |         | 100    | 20-02-2025 | 31-01-2026 | Si            |         | 2 |
|            | JSPG: USR UMBRIA                                                               |        |                         |                   |        | a prime me |         | 100    |            |            |               |         |   |

Figura 18 - Attivazione Comando IN - Modello Organizzativo - assegnazione Utente all'Ufficio di destinazione

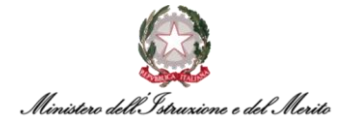

#### 3.2. Attivazione Comando OUT tramite BPM

Per accedere al BPM relativo all'Attivazione Comando OUT è possibile entrare nell'area *Gestione Dati* e cliccare sui tre puntini che compaiono sulla barra di menù mostrata in Figura; a questo punto, cliccare su *Desk* all'interno della sezione *PROCESSI* per visualizzare l'area dedicata ai Processi BPM.

|       | Gestione dat        | Contatti      | Peports       | Eirma del Personale | Estrattoro dati | Organizzazione | 1                                                                  |          |
|-------|---------------------|---------------|---------------|---------------------|-----------------|----------------|--------------------------------------------------------------------|----------|
| Desk  | processi            | Contata       | Reports       | Finna del Fersonale | Estatore dati   | Organizzazione |                                                                    | PROCESSI |
| Nuovi | In corso            | Storico       |               |                     |                 |                | > Contatti                                                         | Monitor  |
| U     | tilizzare i link sc | ttostanti per | avviare un nu | Jovo processo:      | ×.              |                | <ul> <li>&gt; Reports</li> <li>&gt; Firma del Personale</li> </ul> |          |

Figura 19 - Gestione dati – apertura area Desk Processi

All'interno dell'area Processi è presente l'elenco dei BPM relativi ai **Processi di Comando** sotto l'omonima scritta. Selezionare quindi la voce **Attivazione Comando OUT - Avvia** per avviare il processo BPM relativo all'attivazione di un Comando OUT.

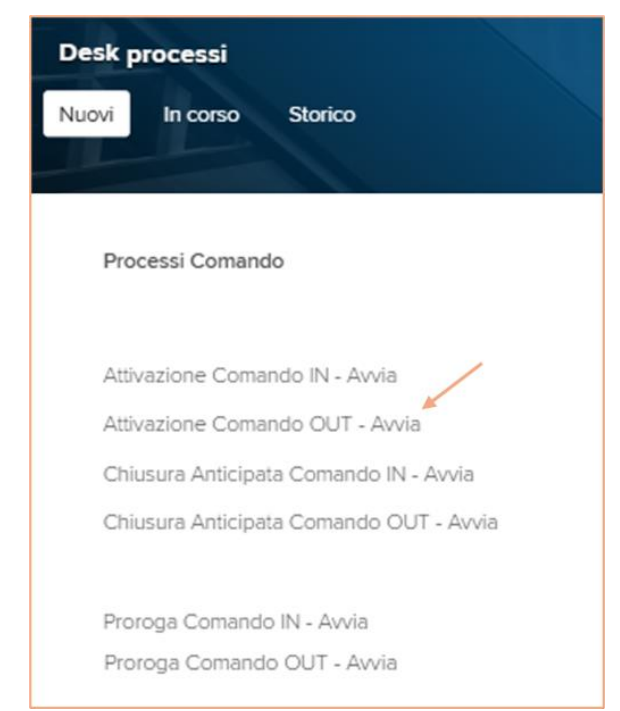

Figura 20 – Processi Comando – Attivazione Comando OUT - Avvia

A questo punto il sistema mostrerà una maschera per l'*identificazione del rapporto di lavoro* del soggetto per il quale si intende attivare il Comando; è possibile effettuare la ricerca filtrando per cognome o nome, inserendo il nominativo di interesse e avviando la *Ricerca* tramite l'apposito pulsante indicato in Figura.

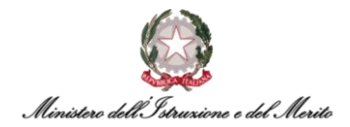

| Identificazione rappo   | rto di lavoro |   | THE PARTY |         | L |
|-------------------------|---------------|---|-----------|---------|---|
| Filtro (cognome o nome) |               |   |           |         | / |
| Rapporti                | In forza      | ~ |           | Ricerca |   |
| E                       |               |   |           |         |   |

Figura 21 - Attivazione Comando OUT - Identificazione rapporto di lavoro - campo Filtro e tasto Ricerca

Dopo aver effettuato la ricerca e selezionato il record relativo al soggetto di interesse, cliccare sul tasto **Conferma** in alto a destra della schermata.

| Iden   | tificazione rappo | rto di lavoro |         |      |             |                 | Conferma               |
|--------|-------------------|---------------|---------|------|-------------|-----------------|------------------------|
| Filtro | (cognome o nome)  |               |         |      |             |                 |                        |
|        | Rapporti          | In forza      | ~       |      | Ricerca     |                 |                        |
| Ē<br>+ | Azienda           | Dipendente    | Cognome | Nome | Cod fiscale | Data assunzione | Ultimo Giorno Servízio |
| 0      | 000001            |               |         |      |             | 13-01-2025      | 31-12-2999             |

Figura 22 - Attivazione Comando OUT - Identificazione rapporto di lavoro - tasto Conferma

Nella maschera successiva verrà richiamato il soggetto selezionato e mostrati tutti i campi per la **Compilazione dell'Istanza di Comando OUT** da attivare.

| Nuovo<br>Gestione evento            |        |             | MAX. |  | Salva | Anni |
|-------------------------------------|--------|-------------|------|--|-------|------|
| Parametri evento                    |        |             |      |  |       |      |
| Compilazione Istanza Comando<br>OUT |        |             |      |  |       |      |
| Dipendente                          |        |             |      |  |       |      |
|                                     |        |             |      |  |       |      |
| Comando                             |        |             |      |  |       |      |
| Tipo Persona                        | 000001 | Dirigente   |      |  |       |      |
| Stato Giuridico                     | с      | COMANDO     |      |  |       |      |
| Tipologia Istanza                   | 000002 | Comando OUT |      |  |       |      |
| Amministrazioni Esterne             |        |             |      |  |       |      |
| Tipo Comando*                       |        |             | ~    |  |       |      |
| Data Inizio Comando                 |        |             |      |  |       |      |
| Data Fine Comando                   |        |             |      |  |       |      |
| Istanza                             |        |             |      |  |       |      |
| Tipo Istanza                        |        |             | ~    |  |       |      |
| N.Protocollo Domanda                |        |             |      |  |       |      |
| Data protocolio domanda             |        |             |      |  |       |      |
| Data inizio proposta                |        |             |      |  |       |      |
| Data fine proposta                  |        |             |      |  |       |      |
| Tipo Comando                        |        |             | ~    |  |       |      |

Figura 23 - Attivazione Comando OUT - campi di Compilazione Istanza Comando OUT

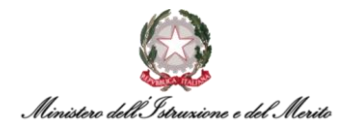

Una volta compilati tutti i campi obbligatori indicati con asterisco (e, eventualmente, i campi facoltativi) cliccare sul tasto **Salva** in alto a destra per proseguire.

| Nuovo<br>Gestione evento     |              | ~     | and the second second s | 1 |   | Salva | Annulla |
|------------------------------|--------------|-------|----------------------------------------------------------------------------------------------------|---|---|-------|---------|
| Parametri evento             |              |       |                                                                                                    |   | / |       |         |
| Compilazione Istanza Comando |              |       |                                                                                                    |   |   |       |         |
| Dipendente                   |              |       |                                                                                                    |   |   |       |         |
|                              |              |       |                                                                                                    |   |   |       |         |
|                              |              |       |                                                                                                    |   |   |       |         |
| Comando                      |              |       |                                                                                                    |   |   |       |         |
| Tipo Persona                 | 000001       |       | Dirigente                                                                                                    |   |   |       |         |
| Stato Giuridico              | с            |       | COMANDO                                                                                                    |   |   |       |         |
| Tipologia Istanza            | 000002       |       | Comando OUT                                                                                                    |   |   |       |         |
| Amministrazioni Esterne      | 000520       |       | ISTITUTO STATISTICA                                                                                                    |   |   |       |         |
| Tipo Comando*                | Tempo Determ | inato | ~                                                                                                    |   |   |       |         |
| Data Inizio Comando          | 01-02-2025   |       |                                                                                                    |   |   |       |         |
| Data Fine Comando            | 31-01-2028   |       |                                                                                                    |   |   |       |         |
| Istanza                      |              |       |                                                                                                    |   |   |       |         |
| Tipo Istanza                 | Attivazione  |       | ~                                                                                                    |   |   |       |         |
| N.Protocollo Domanda         | 126          |       |                                                                                                    |   |   |       |         |
| Data protocollo domanda      |              |       |                                                                                                    |   |   |       |         |
| Data inizio proposta         |              |       |                                                                                                    |   |   |       |         |
| Data fine proposta           |              |       |                                                                                                    |   |   |       |         |
| Tipo Comando                 | Comando con  | Scade | nza 🗸                                                                                                    |   |   |       |         |
| Amministrazione esterna      | 000520       |       | ISTITUTO STATISTICA                                                                                                    |   |   |       |         |
| Note                         |              |       |                                                                                                    |   |   |       |         |

Figura 24 - Attivazione Comando OUT - Compilazione Istanza Comando OUT - tasto Salva

Proseguendo con il salvataggio il sistema impedirà di passare allo step successivo qualora i dati inseriti per la compilazione dell'Istanza di Comando OUT risultino non sufficienti (campi obbligatori non compilati) o inesatti (es. range temporale compreso tra *Data Inizio Comando* e *Data Fine Comando* superiore a 1 anno qualora il soggetto oggetto dell'istanza di Comando OUT sia un Dipendente, 3 anni qualora si tratti di un Dirigente).

In tal caso, il sistema mostrerà uno specifico messaggio indicando la tipologia di errore commesso in fase di compilazione, come mostrato nell'esempio.

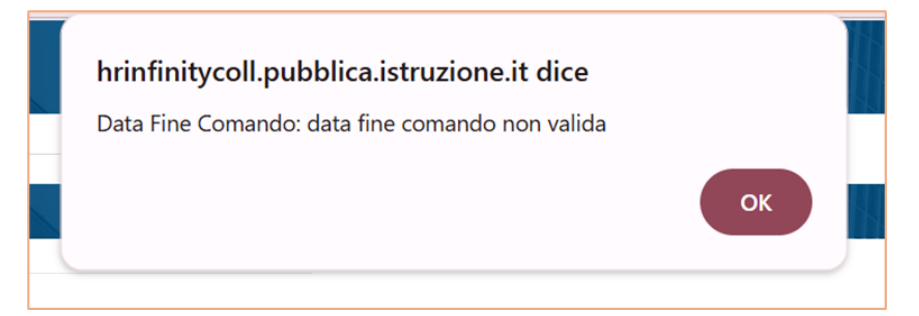

Figura 25 - Attivazione Comando OUT - messaggio di errore di compilazione Istanza Comando OUT

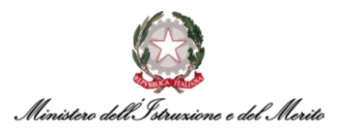

Dopo aver completato correttamente la compilazione dei campi, procedendo con il salvataggio si aprirà una nuova maschera in cui viene riportata l'**Istanza di Comando** appena creata.

Si precisa che con l'effettivo completamento del processo BPM verrà <u>generata automaticamente</u> <u>una una nuova **Istanza di Comando OUT**</u> che verrà salvata nell'apposita area personale del **Dossier Anagrafico** dell'Utente per il quale è stato attivato il Comando tramite BPM.

Tale sezione è raggiungibile tramite il modulo *Gestione risorse umane*, ricercando l'Utente in questione e selezionando la categoria *Istanze di Comando/Fuori Ruolo* (per quanto concerne l'Istanza in questione, all'interno della sotto-sezione *Comando OUT*).

Prima di procedere alla storicizzazione del rapporto di lavoro, qualora si riscontrino degli errori commessi in fase di compilazione dell'Istanza è possibile tornare indietro e modificare i parametri inseriti cliccando sul pulsante *Salta step BPM* indicato in Figura.

| Salva Annulla Salta step BPM |                      |                       |                       |                               | Storicizza                  | 01-02-2025          | 01-02-2025 |
|------------------------------|----------------------|-----------------------|-----------------------|-------------------------------|-----------------------------|---------------------|------------|
| Custom (lista valori) 1      | Tipo Comando         | Data Scadenza Proroga | Data Fine (effettiva) | Data Effettiva Inizio Comando | Data Effettiva Fine Comando | Data Chiusura Antic | ipata      |
| ,O Attivazione               | Comando con Scadenza |                       |                       | 01-02-2025                    |                             |                     |            |
| Anzianità / Suddivisione     |                      |                       |                       |                               |                             |                     | <u> </u>   |
| Data Inizio Istanza          | 01-02-2025           |                       |                       |                               |                             |                     |            |
| Data Fine Istanza            | 31-01-2028           |                       |                       |                               |                             |                     |            |
|                              |                      |                       |                       |                               |                             |                     |            |
|                              |                      |                       |                       |                               |                             |                     |            |

Figura 26 – Attivazione Comando OUT – Istanza Comando OUT – pulsante Salta step BPM

Dopo aver cliccato sul pulsante *Salta step BPM* il sistema chiederà di confermare l'operazione prima di tornare allo step precedente, per cui cliccare su OK se si intende rivedere/modificare i dati dell'Istanza precedentemente inseriti.

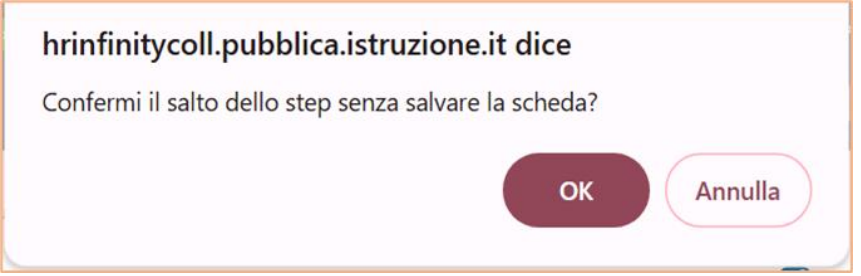

Figura 27 – Attivazione Comando OUT - Istanza Comando OUT - conferma Salta step BPM

Confermando il salto dello step, quindi, il sistema ricondurrà alla maschera di compilazione dell'Istanza di Comando con la possibilità di modificare i relativi Parametri, i quali risulteranno precompilati in base alla compilazione effettuata in precedenza. Una volta verificata la correttezza dei dati ed effettuate eventuali modifiche, cliccare nuovamente sul tasto **Salva** in alto a destra.

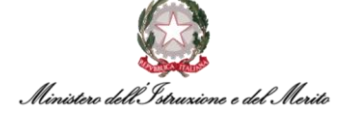

| stione evento                       |               |            |           | 1 |   | Salva | Ann |
|-------------------------------------|---------------|------------|-----------|---|---|-------|-----|
| ametri evento                       |               |            |           |   | / |       |     |
| Compilazione Istanza Comando<br>OUT |               |            |           |   |   |       |     |
| Dipendente                          |               |            |           |   |   |       |     |
|                                     |               |            | _         |   |   |       |     |
| Comando                             |               |            |           |   |   |       |     |
| Tipo Persona                        | 000001        | Dirigente  |           |   |   |       |     |
| Stato Giuridico                     | с             | COMANDO    |           |   |   |       |     |
| Tipologia Istanza                   | 000002        | Comando (  | TUC       |   |   |       |     |
| Amministrazioni Esterne             | 000520 *      |            | TATISTICA |   |   |       |     |
| Tipo Comando*                       | Tempo Determ  | inato      | ~         |   |   |       |     |
| Data Inizio Comando                 | 01-02-2025    | Ē          |           |   |   |       |     |
| Data Fine Comando                   | 31-01-2028    | Ē          |           |   |   |       |     |
| Istanza                             |               |            |           |   |   |       |     |
| Tipo Istanza                        | Attivazione   |            | ~         |   |   |       |     |
| N.Protocollo Domanda                | 126           |            |           |   |   |       |     |
| Data protocolio domanda             |               |            |           |   |   |       |     |
| Data inizio proposta                |               | Ē          |           |   |   |       |     |
| Data fine proposta                  |               | <b></b>    |           |   |   |       |     |
| Tipo Comando                        | Comando con S | Scadenza   | ~         |   |   |       |     |
| Amministrazione esterna             | 000520        | ISTITUTO S | TATISTICA |   |   |       |     |
| Note                                |               |            |           |   |   |       |     |

Figura 28 - Attivazione Comando OUT - verifica Compilazione Istanza e tasto Salva

A questo punto, cliccare sul pulsante *Salva* in alto a sinistra per procedere con il salvataggio definitivo del Comando OUT e la conseguente storicizzazione del Rapporto di Lavoro.

| Salva Annu     | ulla Saita step BPM     |                      |                       |                       |                               | Storicizza                  | 01-02-2025       | 01-02-2  | 2025       |
|----------------|-------------------------|----------------------|-----------------------|-----------------------|-------------------------------|-----------------------------|------------------|----------|------------|
| \$ 0           | Custom (lista valori) 1 | Tipo Comando         | Data Scadenza Proroga | Data Fine (effettiva) | Data Effettiva Inizio Comando | Data Effettiva Fine Comando | Data Chiusura Ar | ticipata |            |
| , A            | ttivazione              | Comando con Scadenza |                       |                       | 01-02-2025                    |                             |                  |          |            |
| Anzianità / Si | uddivisione             |                      |                       |                       |                               |                             |                  |          | <u>A</u> ^ |
|                | Data Inizio Istanza     | 01-02-2025           |                       |                       |                               |                             |                  |          |            |
|                | Data Fine Istanza       | 31-01-2028           |                       |                       |                               |                             |                  |          |            |
|                |                         |                      |                       |                       |                               |                             |                  |          |            |
|                |                         |                      |                       |                       |                               |                             |                  |          |            |

Figura 29 - Attivazione Comando OUT - Istanza Comando OUT - tasto Salva

A questo punto verrà creato un apposito Provvedimento per il Comando OUT.

Si precisa che, qualora al soggetto "comandato" siano correlati diversi Provvedimenti, è necessario verificare che il Provvedimento creato in fase di attivazione del Comando sia correttamente selezionato nella tabella presente nella sezione **Definizione**. La selezione del Provvedimento di interesse all'interno della tabella suddetta permetterà di visualizzare, nelle sezioni sottostanti (**Dettaglio evento** e **Note**), le relative informazioni di dettaglio.

Per terminare il processo, cliccare sul tasto *Salva* in alto a destra.

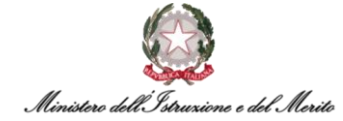

| Modifica<br>Altri eventi |                                        |                        |             |           | K           |     | ,              | Salva Annulia |
|--------------------------|----------------------------------------|------------------------|-------------|-----------|-------------|-----|----------------|---------------|
| Altri Eventi             |                                        |                        |             |           |             |     | /              | ~             |
| Eventi gio               | ornalieri                              |                        |             |           |             |     |                |               |
| Ultima variazione        |                                        |                        |             |           |             |     |                | ~             |
| Utente                   | Data e ora                             |                        | Provenienza |           |             |     |                |               |
| Definizione              |                                        |                        |             |           |             |     |                |               |
| Dennizione               |                                        |                        |             |           |             |     |                | ^             |
| Tipo Provvedim           | nento                                  | 🗧 Inizio               | Fine        | Nº Giorni | 🔅 Richiesta | Car | ncella allegat | 1             |
| 000000006                | DCD - Decreto Capo Dipartimento        | 13-01-2025             | 13-01-2028  | 1096      | 0,00        | 1   |                |               |
| 8000000008               | DDG - Decreto Direttore Generale       | 14-01-2026             |             | 0         | 0,00        | 1   |                |               |
| 000000008                | DDG - Decreto Direttore Generale       | 13-01-2026             |             | 0         | 0,00        | 1   | . 1            |               |
| 000000010                | DI - Decreto Interministeriale         | 01-02-2025             | 31-01-2028  | 1095      | 0.00        | 1   | 0              |               |
|                          |                                        |                        |             |           |             |     |                |               |
|                          |                                        |                        |             |           |             |     |                |               |
|                          |                                        |                        |             |           |             |     |                |               |
|                          |                                        |                        |             |           |             |     |                |               |
|                          |                                        |                        |             |           |             |     |                |               |
| Dettaglio evento         |                                        |                        |             |           |             |     | -              | * ~           |
| Note                     |                                        |                        |             |           |             |     |                | ~             |
| Coman                    | ndo OUT con decorrenza 01-02-2025 pres | 50: ISTITUTO STATISTIC | CA          |           |             |     |                |               |

Figura 30 - Attivazione Comando OUT - creazione Provvedimento e tasto Salva

A questo punto, la nuova maschera mostrerà un messaggio finale che indica il completamento dello Step.

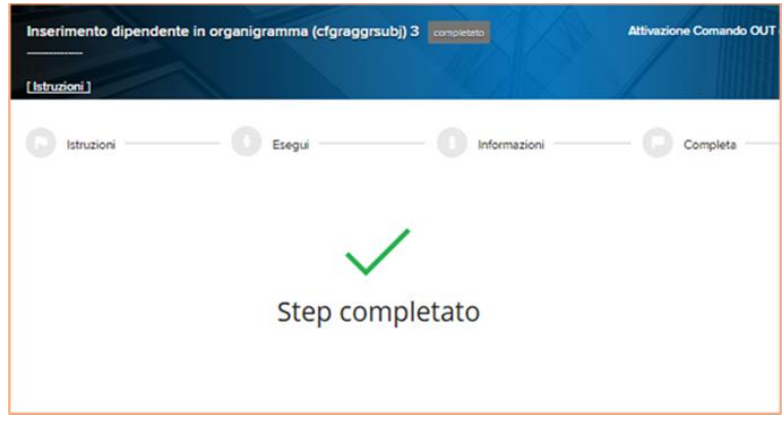

Figura 31 – Attivazione Comando OUT - messaggio finale Step Completato

Si precisa che al completamento del BPM di attivazione Comando OUT all'interno del **Modello Organizzativo** verranno riportate in automatico le variazioni relative alla posizione dell'Utente "comandato". In particolare:

 Qualora l'Utente in Comando OUT appartenesse ad un Ufficio dell'Amministrazione Centrale del Ministero, il processo BPM lo assegnerà in automatico all'Ufficio di competenza, attualmente individuato nell'Ufficio "DGRU-UFIII: Amministrazione e stato giuridico del personale del Ministero", a partire dalla data di inizio validità dell'Istanza di Comando OUT;

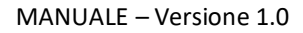

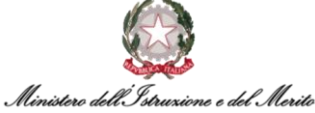

| ✓ ☑ DPRI: Dipartimento per le risorse, l'organizzazione e l'innovazione digitale                                                                         |                                                           |     |   |           |      |            |          |       |            |            |
|----------------------------------------------------------------------------------------------------|-----------------------------------------------------------|-----|---|-----------|------|------------|----------|-------|------------|------------|
| DPRI-DGER: DG per l'edilizia scolastica, le risorse e il supporto alle istituzioni scolastiche                                                           |                                                           |     |   |           |      |            |          |       |            |            |
| > 🛛 DPRI-DGIS: DG per l'innovazione digitale, la semplificazione e la statistica                                                                         |                                                           |     |   |           |      |            |          |       |            |            |
| > 🛛 DPRI-DGCR: DG per la comunicazione e le relazioni istituzionali                                                                                      | Associazioni valide alla data     O Tutte le associazioni |     |   |           |      |            |          |       |            |            |
| > 🖸 DPRI-STRI: Segreteria Tecnica                                                                                                    | 11                                                        |     |   | Cognome   | Nome | Ruolo      | Assente  | % Occ | Dt inizio  | Dt fine    |
| ✓ ☑ DPRI-DGRU: DG per le risorse umane e finanziarie                                                                                                    |                                                           |     | 0 | orginante |      | Discodeste | Piperine | 100   | 01.00.0005 | 21 01 2020 |
| <ul> <li>DGRU-UFI: Affari generali, relazioni sindacali, contrattazione collettiva,<br/>reclutamento e formazione del personale del Ministero</li> </ul> | 1                                                         | -   | × |           |      | Dipendente |          | 100   | 01-02-2025 | 31-01-2028 |
| O DGRU-UFII: Contenzioso e disciplina del personale del Ministero                                                                                        | C                                                         | : : | 8 | [         |      | Dipendente |          | 100   | 19-08-2024 | 31-12-2999 |
| OGRU-UFIII: Amministrazione e stato giuridico del personale del<br>Ministero                                                                             | C                                                         | : : | 8 |           |      | Dipendente |          | 100   | 19-08-2024 | 31-12-2999 |

Figura 32 - Modello Organizzativo - assegnazione Utente a Ufficio III DGRU

Qualora l'Utente in Comando OUT apparteneva ad un Ufficio Scolastico Regionale, al completamento del processo il BPM lo assegnerà in automatico nella Direzione Generale dell'USR di appartenenza: ad esempio, nel caso di un Dipendente appartenente al "USRM-UFVI (Ufficio VI – Ambito Roma)" che va in Comando OUT presso un'altra Pubblica Amministrazione, il BPM lo assegnerà automaticamente nella DG dell'USR, identificata come "USRM: USR Lazio", a partire dalla Data di inizio validità dell'Istanza di Comando OUT.

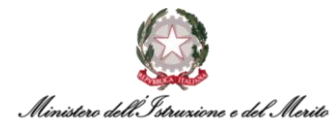

#### 3.3. Proroga Comando IN tramite BPM

Per accedere al BPM relativo alla Proroga Comando IN è possibile entrare nell'area *Gestione Dati* e cliccare sui tre puntini che compaiono sulla barra di menù mostrata in Figura; a questo punto, cliccare su *Desk* all'interno della sezione *PROCESSI* per visualizzare l'area dedicata ai Processi BPM.

|       | Gestione da | ti<br>Contatti | Reports | Firma del Personale | Estrattore dati | Organizzazione | -                    |                  |
|-------|-------------|----------------|---------|---------------------|-----------------|----------------|----------------------|------------------|
| Desk  | processi    |                |         |                     |                 |                | IMPOSTAZIONI         | PROCESSI<br>Desk |
| luovi | In corso    | Storico        |         |                     |                 |                | > Contatti           | Monitor          |
|       |             |                |         |                     |                 |                | , Firma dal Damanala |                  |

Figura 33 – Gestione dati – apertura area Desk Processi

All'interno di quest'area è presente l'elenco dei BPM relativi ai **Processi di Comando** sotto l'omonima scritta. Selezionare, quindi, il BPM **Proroga Comando IN - Avvia** per avviare il processo.

| Desk pr<br>Nuovi | ocessi<br>In corso Storico                              |
|------------------|---------------------------------------------------------|
| Proce            | essi Comando                                            |
| Attiva<br>Attiva | izione Comando IN - Avvia<br>Izione Comando OUT - Avvia |
| Chius            | ura Anticipata Comando IN - Avvia                       |
| Chius            | ga Comando IN - Avvia                                   |
| Prore            | ga Comando OUT - Avvia                                  |

Figura 34 - Processi Comando – Proroga Comando IN – Avvia

Arrivati a questo punto il sistema mostrerà una maschera per l'*identificazione del rapporto di lavoro* del soggetto per il quale si intende effettuare la proroga di un Comando IN che risulti attivo sul sistema; è possibile effettuare la ricerca filtrando per *cognome o nome*, inserendo il nominativo di interesse e avviando la *Ricerca* tramite l'omonimo pulsante indicato in Figura.

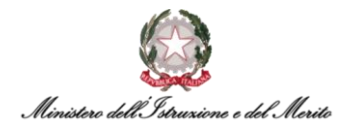

| Identificazione rappo   | rto di lavoro |   | /       | 24 |
|-------------------------|---------------|---|---------|----|
| Filtro (cognome o nome) |               |   |         | /  |
| Rapporti                | In forza      | ~ | Ricerca |    |
| E                       |               |   |         |    |

Figura 35 - Proroga Comando IN - Identificazione rapporto di lavoro - campo Filtro e tasto Ricerca

Dopo aver effettuato la ricerca e selezionato il record relativo al soggetto di interesse, si può cliccare sul tasto *Conferma* in alto a destra della schermata per andare avanti con il processo.

| Identifi   | cazione rappo  | rto di lavoro |         |      | MIII        |         |                 | Conferma               | Annulla |
|------------|----------------|---------------|---------|------|-------------|---------|-----------------|------------------------|---------|
| Filtro (co | ognome o nome) |               |         |      |             |         |                 |                        |         |
|            | Rapporti       | In forza      |         | ~    |             | Ricerca |                 |                        |         |
|            | Azienda        | Dipendente    | Cognome | Nome | Cod fiscale |         | Data assunzione | Ultimo Giorno Servizio |         |
| 0 🛔        | 000001         |               |         |      |             |         | 20-02-2025      |                        |         |

Figura 36 - Proroga Comando IN - Identificazione rapporto di lavoro - tasto Conferma

Nella maschera successiva verrà richiamato il soggetto selezionato e saranno mostrati i dati principali relativi alla sua *Situazione Attuale*, nonché all'Istanza di Comando IN attivo. Seguono tutti i campi per la compilazione della sua *Situazione Futura*, nonché dell'*Istanza* di proroga del Comando IN.

| K |
|---|
|   |
|   |
|   |
|   |
|   |
|   |
|   |
|   |
|   |
|   |
|   |
|   |
|   |
|   |
|   |

Figura 37 - Proroga Comando IN - Parametri evento - Situazione attuale e Situazione Futura

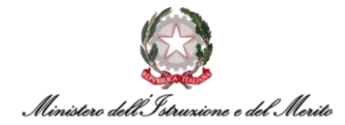

Una volta compilate le sezioni relative alla *Situazione Futura* e alla relativa *Istanza* da creare, si può cliccare sul tasto *Salva* in alto a destra per procedere.

| Nuovo<br>Gestione evento |            |   |                     |   | 1 | Saha | Ann |
|--------------------------|------------|---|---------------------|---|---|------|-----|
| Parametri evento         |            |   |                     |   | / |      |     |
| Proroga Comando          |            |   |                     |   |   |      |     |
| Dipendente               |            |   |                     |   |   |      |     |
|                          |            |   |                     |   |   |      |     |
| Situazione Attuale       |            |   |                     |   |   |      |     |
| Tipo Persona             | 000002     |   | Dipendente          |   |   |      |     |
| Stato Giutidico          | с          |   | COMANDO             |   |   |      |     |
| Tipologia Istarua        | 000001     |   | Comendo IN          |   |   |      |     |
| Amministrazioni Esterne  | 000520     |   | ISTITUTO STATISTICA | 6 |   |      |     |
| Deta Inizio Comando      | 20-02-2025 |   |                     |   |   |      |     |
| Deta Fine Corrando       | 31-01-2026 |   |                     |   |   |      |     |
| Stuazione Putura         |            |   |                     |   |   |      |     |
| Dete Inizio Corrando     | 20-02-2025 |   |                     |   |   |      |     |
| Deta Fine Comando        | 31-01-2027 | 3 |                     |   |   |      |     |

Figura 38 - Proroga Comando IN - Parametri evento - compilazione sezioni e tasto Salva (1 di 2)

| Tipo Istanza                   | Proroga       |          |                | $\sim$ |  |
|--------------------------------|---------------|----------|----------------|--------|--|
| Amministrazione di provenienza | 000520 *      | ं ।ऽत्त  | TUTO STATIST   | ICA    |  |
| N. Protocolio domende          | 125           |          |                |        |  |
| Deta protocollo domenda        |               |          |                |        |  |
| Deta presentazione domanda     |               |          |                |        |  |
| Tipo Comando                   | Comendo con 3 | Scadenza |                | $\sim$ |  |
| Data inizio proposta           |               |          |                |        |  |
| Data fine proposta             |               |          |                |        |  |
| Ufficio di destinazione        | 0000000155*   | GAE      | HUPST: Ufficio | Stampa |  |
| Note                           |               |          |                |        |  |
| Aren                           | 00-GN         | Ger      | erico          |        |  |
| Parere amministrazione esterna |               |          |                |        |  |
| Data decreto di comando        |               |          |                |        |  |
| Deta effettive inizio corrando | 20-05-2025    |          |                |        |  |
| Data effettive fine comando    |               |          |                |        |  |
| Deta decreto proroga           | 25-01-2026    | 0        |                |        |  |
|                                |               |          |                |        |  |

Figura 39 – Proroga Comando IN - Parametri evento - compilazione sezioni e tasto Salva (2 di 2)

Dopo il corretto salvataggio, il sistema presenterà la seguente schermata contenente il riepilogo delle informazioni relative al soggetto e al suo rapporto di lavoro.

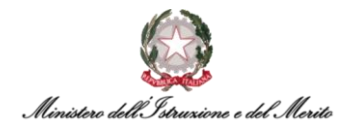

Nella parte inferiore della schermata viene mostrata l'**Istanza di Proroga Comando IN** creata in funzione dei dati inseriti nello step precedente, per la quale è possibile visualizzare il dettaglio cliccando sull'apposito record evidenziato in Figura.

si riscontrino dei dati errati oppure si voglia modificare/integrare le informazioni inserite negli step passati, sarà possibile cliccare sulla voce *Salta step BPM* in alto a sinistra per poter ritornare alla schermata precedente di inserimento dati.

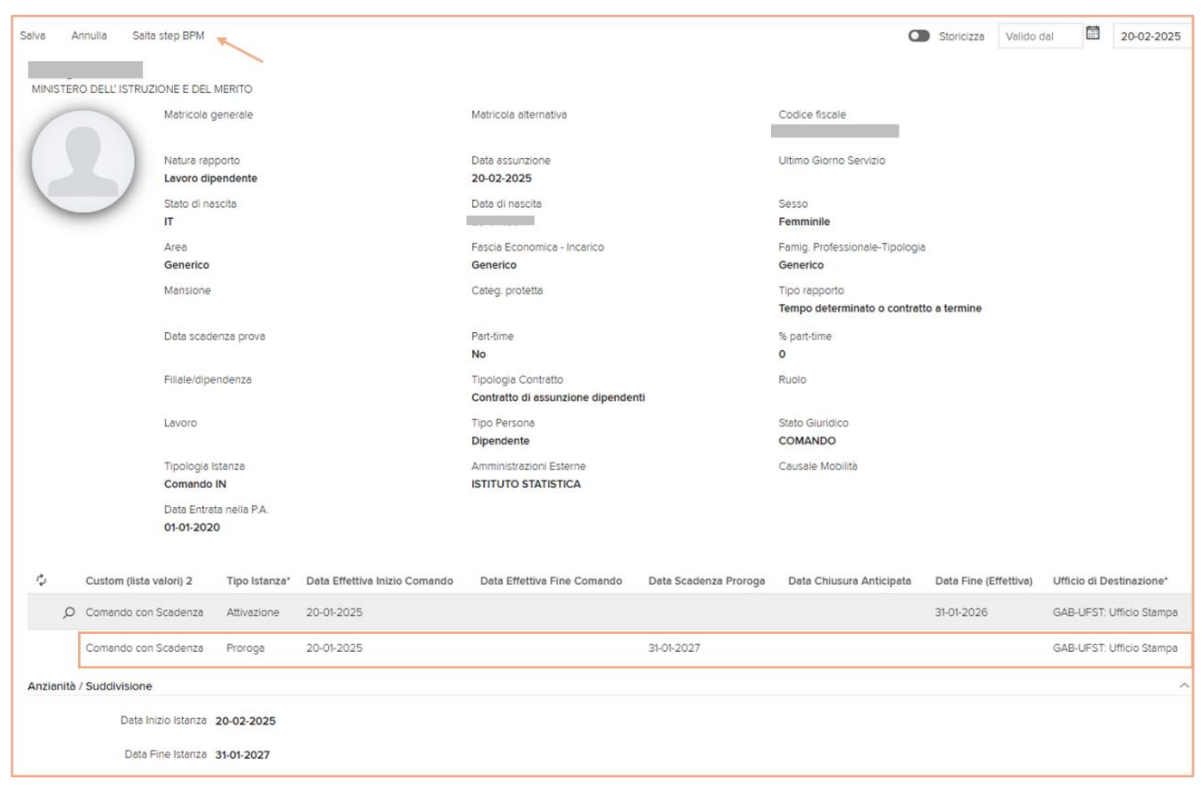

Figura 40- Proroga Comando IN - maschera di Riepilogo – creazione Istanza e tasto Salta Step BPM

Si specifica che il sistema creerà automaticamente anche una **nuova Istanza di Proroga Comando** *IN*, in funzione dei dati inseriti precedentemente. Tale Istanza, a valle dell'effettivo completamento del BPM, sarà salvata all'interno dell'apposita area personale del Dossier Anagrafico dell'Utente oggetto del processo attualmente in corso.

Tale sezione è raggiungibile accedendo al modulo *"Gestione risorse umane"*, ricercando l'Utente e selezionando la categoria *"Istanze di Comando"*. In particolare, sarà possibile visualizzare l'Istanza in questione all'interno della sotto-sezione **Comando IN** come mostrato in Figura.

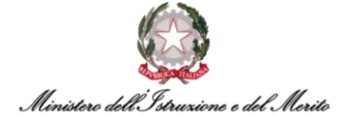

| Istanze di Co   | omando/Fuori Ruolo              |               |                               |                                                 | L                     | 111                                    | 1                  | Stampa      | Salva         | Annulla  |
|-----------------|---------------------------------|---------------|-------------------------------|-------------------------------------------------|-----------------------|----------------------------------------|--------------------|-------------|---------------|----------|
| Soggetto Rap;   | porto di lavoro Configura:      | zione         |                               |                                                 |                       | a                                      | Storicizza Vali    | do dal      | 24.0          | 2-2025   |
| MINISTERO DEL   | L' ISTRUZIONE E DEL MERITO      |               |                               |                                                 |                       |                                        |                    |             |               |          |
| 6               | Matricola generale              | •             | C<br>T                        | tità di nascita<br>CARANTO                      | F                     | trovincia di nascita<br>A              |                    |             |               |          |
|                 | Data di nascita<br>28-01-1994   |               | т                             | itolo di studio (Prevalente)                    | S                     | tato civile                            |                    |             |               |          |
|                 | Codice fiscale<br>FRNSLV94A68L0 | 49Z           | A                             | irea<br>Senerico                                | F                     | ascia Economica - Incarico<br>Senerico |                    |             |               |          |
|                 | Famig. Professiona<br>Generico  | ale-Tipologia | G                             | Inità organizzativa<br>GAB-UFST: Ufficio Stampa |                       |                                        |                    |             |               |          |
| Selezione del r | rapporto di lavoro              |               |                               |                                                 |                       |                                        |                    |             |               | ~        |
| Comandi IN C    | Comandi OUT Fuori Ruolo         |               |                               |                                                 |                       |                                        |                    |             |               |          |
| \$ +            | Tipo Comando*                   | Tipo Istanza* | Data Effettiva Inizio Comando | Data Effettiva Fine Comando                     | Data Scadenza Proroga | Data Chiusura Anticipata               | Data Fine (Effetti | iva) Uffici | o di Destina  | izione*  |
| 0 8             | Comando con Scadenza            | Attivazione   | 20-01-2025                    |                                                 |                       |                                        | 31-01-2026         | GAB-        | UFST: Ufficie | o Stampa |
|                 | Comando con Scadenza            | Proroga       | 20-01-2025                    |                                                 | 31-01-2027            |                                        |                    | GAB-        | UFST: Ufficio | ) Stampa |

Figura 41 - Dossier Anagrafico - Istanze di Comando - sezione Comandi IN - Istanza di Proroga creata con BPM

Per procedere con il salvataggio definitivo delle informazioni inserite relative alla Proroga del Comando IN, è possibile cliccare sul tasto **Salva** in alto a sinistra nella maschera di riepilogo.

| Salva A   | Annulla Salta   | step BPM                 |                    |                               |                                                         |                       | a                                             | Storicizza Valido     | dal 🗍 20-02-20          | 025      |
|-----------|-----------------|--------------------------|--------------------|-------------------------------|---------------------------------------------------------|-----------------------|-----------------------------------------------|-----------------------|-------------------------|----------|
| MINISTER  |                 | IONE E DEL               | MERITO             |                               |                                                         |                       |                                               |                       |                         |          |
| 1         |                 | Matricola g              | generale           |                               | Matricola alternativa                                   |                       | Codice fiscale                                |                       |                         |          |
|           |                 | Natura rap<br>Lavoro dip | porto<br>pendente  |                               | Data assunzione<br>20-02-2025                           |                       | Ultimo Giorno Servizio                        |                       |                         |          |
|           |                 | Stato di na<br>IT        | scita              |                               | Data di nascita                                         |                       | Sesso<br>Femminile                            |                       |                         |          |
|           |                 | Area<br>Generico         |                    |                               | Fascia Economica - Incarico<br>Generico                 |                       | Famig. Professionale-Tipologia<br>Generico    |                       |                         |          |
|           |                 | Mansione                 |                    |                               | Categ. protetta                                         |                       | Tipo rapporto<br>Tempo determinato o contratt | o a termine           |                         |          |
|           |                 | Data scade               | enza prova         |                               | Part-time<br>No                                         |                       | % part-time<br>0                              |                       |                         |          |
|           |                 | Filiale/dipe             | endenza            |                               | Tipologia Contratto<br>Contratto di assunzione dipenden | ti                    | Ruolo                                         |                       |                         |          |
|           |                 | Lavoro                   |                    |                               | Tipo Persona<br>Dipendente                              |                       | Stato Giuridico<br>COMANDO                    |                       |                         |          |
|           |                 | Tipologia I<br>Comando   | stanza<br>IN       |                               | Amministrazioni Esterne<br>ISTITUTO STATISTICA          |                       | Causale Mobilità                              |                       |                         |          |
|           |                 | Data Entra<br>01-01-202  | ta nella P.A.<br>0 |                               |                                                         |                       |                                               |                       |                         |          |
| ¢         | Custom (lista v | valori) 2                | Tipo Istanza*      | Data Effettiva Inizio Comando | Data Effettiva Fine Comando                             | Data Scadenza Proroga | Data Chiusura Anticipata                      | Data Fine (Effettiva) | Ufficio di Destinazione | <i>.</i> |
| Q         | Comando con     | Scadenza                 | Attivazione        | 20-01-2025                    |                                                         |                       |                                               | 31-01-2026            | GAB-UFST: Ufficio Stam  | npa      |
|           | Comando con     | Scadenza                 | Proroga            | 20-01-2025                    |                                                         | 31-01-2027            |                                               |                       | GAB-UFST: Ufficio Stam  | ipa      |
| Anzianità | / Suddivisione  |                          |                    |                               |                                                         |                       |                                               |                       |                         | ^        |
|           | Data Ini        | izio Istanza             | 20-02-2025         |                               |                                                         |                       |                                               |                       |                         |          |
|           | Data F          | ine Istanza              | 31-01-2027         |                               |                                                         |                       |                                               |                       |                         |          |

Figura 42 – Proroga Comando IN - maschera di Riepilogo – creazione Istanza e tasto Salva

Successivamente, sarà possibile creare un apposito Provvedimento per la Proroga del Comando IN.

Si precisa che, qualora al soggetto "comandato" siano correlati diversi Provvedimenti, è necessario verificare che il Provvedimento creato per la proroga del Comando IN sia correttamente selezionato nella tabella presente nella sezione **Definizione**. La selezione del Provvedimento di interesse all'interno della tabella suddetta permetterà di visualizzare, nelle sezioni sottostanti (**Dettaglio** evento e Note), le relative informazioni di dettaglio.

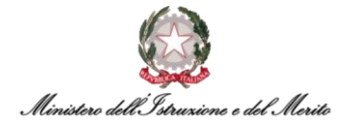

#### Per terminare il processo, cliccare sul tasto Salva in alto a destra.

| Modifica<br>Altri eventi    |                        |                       |                         |             |                   |     |           | Salva    | Annulla   |
|-----------------------------|------------------------|-----------------------|-------------------------|-------------|-------------------|-----|-----------|----------|-----------|
| Altri Eventi                |                        |                       |                         |             |                   |     |           |          |           |
| Eventi<br>Ultima variazione | giornalieri            |                       |                         |             |                   |     |           |          |           |
|                             |                        |                       |                         |             |                   |     |           |          |           |
| Utente                      |                        | Data e ora            |                         | Provenienza |                   |     |           |          |           |
| Definizione                 |                        |                       |                         |             |                   |     |           |          |           |
| ^ Tipo Provved              | dimento                |                       | ^ Inizio                | ^ Fine      | ^ Nº Giorni       | ^ R | lichiesta | Cancella | allegat : |
| 000000010                   | DI - Decreto           | Interministeriale     | 20-02-2025              | 31-01-2026  | 3                 | 46  | 0,00      | ≙        |           |
| 000000010                   | DI - Decreto           | Interministeriale     | 01-02-2026              | 31-01-2027  | 1                 | 365 | 0,00      | 1        |           |
| Dettanlio evento            |                        |                       |                         |             |                   |     |           |          |           |
|                             | Numero Englio          |                       |                         |             | Data Emissione    |     | -         |          |           |
|                             | Numero Pogito          |                       |                         |             |                   |     |           |          |           |
|                             | Circuite               |                       |                         |             | ite dispesisione  |     |           |          |           |
|                             | Stipendio              |                       |                         | E           | sito disposizione |     |           |          |           |
|                             | inio dettaglio         | Numero Raccolta: da c | ompilare se disponibile |             |                   |     |           |          |           |
| Rapporto di rit             | ferimento              |                       |                         |             |                   |     |           |          | ~         |
| Dati contrattu              | ali del RDL di riferir | mento                 |                         |             |                   |     |           |          | ~         |
| Livello ridel               | terminato              |                       |                         |             |                   |     |           |          |           |
|                             |                        |                       |                         |             |                   |     |           |          |           |
| Note                        |                        |                       |                         |             |                   |     |           |          |           |
| Pror                        | oga Comando IN         |                       |                         |             |                   |     |           |          |           |

Figura 43 - Proroga Comando IN - creazione Provvedimento - tasto Salva

La nuova maschera mostrerà un messaggio finale che indica il completamento dello Step, nonché il salvataggio definitivo della Proroga del Comando IN tramite il processo BPM.

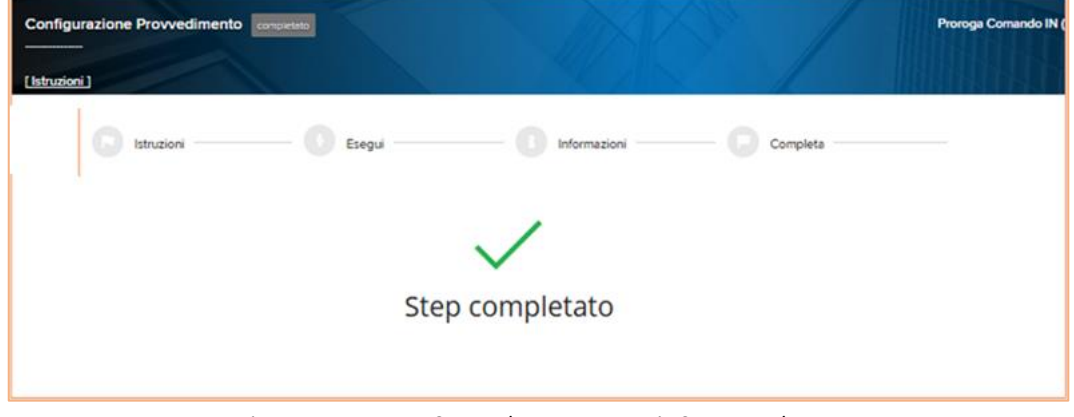

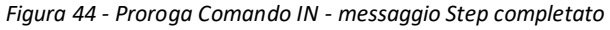

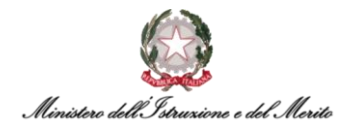

Si precisa che al completamento del BPM di Proroga Comando IN all'interno del **Modello Organizzativo** verranno riportate in automatico le variazioni relative alla posizione dell'Utente per il quale è stato prorogato il Comando presso il Ministero.

In particolare, verrà modificata la **Data Fine Validità** relativa all'assegnazione del "comandato IN" all'interno dell'Ufficio/Direzione in cui il soggetto permane per tutta la durata del Comando presso il Ministero in base alla data che è stata indicata come *Data Scadenza Proroga* durante il processo BPM.

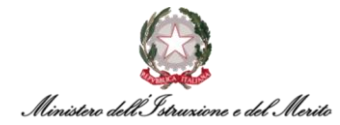

#### 3.4. Proroga Comando OUT tramite BPM

Per accedere al BPM relativo alla Proroga Comando OUT è possibile entrare nell'area *Gestione Dati* e cliccare sui tre puntini che compaiono sulla barra di menù mostrata in Figura; a questo punto, cliccare su *Desk* all'interno della sezione *PROCESSI* per visualizzare l'area dedicata ai Processi BPM.

|       | Gestione dat        | E              |               |                     |                 |                | 1                     |          |
|-------|---------------------|----------------|---------------|---------------------|-----------------|----------------|-----------------------|----------|
|       | Anagrafici          | Contatti       | Reports       | Firma del Personale | Estrattore dati | Organizzazione | IMPOSTAZIONI          | PROCESSI |
| Desk  | processi            |                |               |                     |                 |                | > Anagrafici          | Desk     |
| Nuovi | In corso            | Storico        |               |                     |                 |                | > Contatti            | Monitor  |
|       |                     |                |               |                     |                 |                | > Reports             |          |
| U     | tilizzare i link so | ottostanti per | avviare un ni | Jovo processo:      |                 |                | > Firma del Personale |          |

Figura 45 – Gestione dati – apertura area Desk Processi

All'interno di quest'area è presente l'elenco dei BPM relativi ai **Processi di Comando** sotto l'omonima scritta. Selezionare, quindi, il BPM **Proroga Comando OUT - Avvia** per avviare il processo.

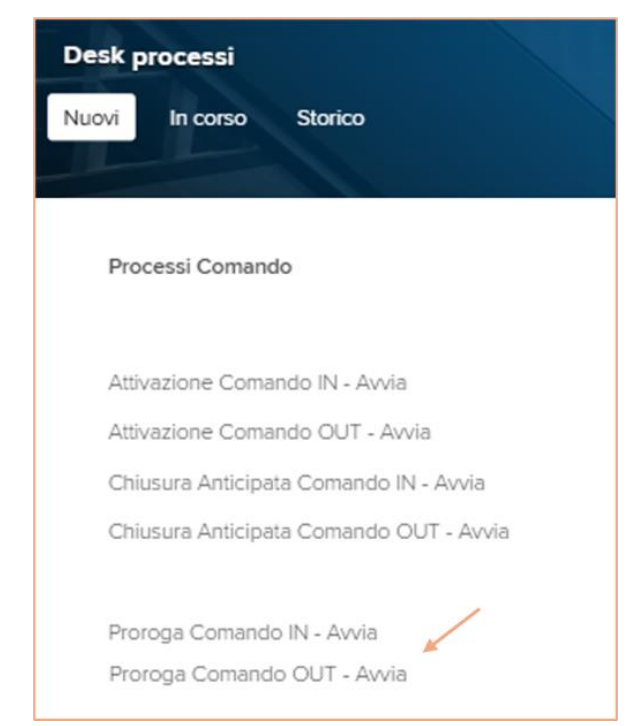

Figura 46 - Processi Comando – Proroga Comando OUT – Avvia

A questo punto il sistema mostrerà una maschera per l'*identificazione del rapporto di lavoro* del soggetto per il quale si intende effettuare la proroga del Comando OUT che risulti in attivo sul sistema; è possibile effettuare la ricerca filtrando per *cognome o nome*, inserendo il nominativo di interesse e avviando la *Ricerca* tramite l'apposito pulsante indicato in Figura.

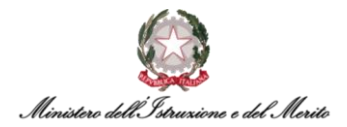

| Identificazione rappo   | rto di lavoro |   |         |   |
|-------------------------|---------------|---|---------|---|
| Filtro (cognome o nome) |               |   |         | / |
| Rapporti                | In forza      | ~ | Ricerca |   |
| E                       |               |   |         |   |

Figura 47 - Proroga Comando OUT - Identificazione rapporto di lavoro - campo Filtro e tasto Ricerca

Dopo aver effettuato la ricerca e selezionato il record relativo al soggetto di interesse, cliccare sul tasto **Conferma** in alto a destra della schermata.

| Identificazione rapp   | porto di lavoro  |         |             |                 | Conferma Annulla       |
|------------------------|------------------|---------|-------------|-----------------|------------------------|
| Filtro (cognome o nome | e)               |         |             |                 |                        |
| Rappor                 | ti In forza      |         | ~           | Ricerc          | a                      |
|                        | Dipendente Cogno | me Nome | Cod fiscale | Data assunzione | Ultimo Giorno Servizio |
| a 🖉 a 000001 🗉         |                  |         |             | 30-12-2020      | 31-12-2999             |

Figura 48 - Proroga Comando OUT - Identificazione rapporto di lavoro - tasto Conferma

Nella maschera successiva verrà richiamato il soggetto selezionato e mostrati i dati principali relativi alla sua *Situazione Attuale*, nonché all'Istanza di Comando OUT in attivo. Seguono tutti i campi per la compilazione della sua *Situazione Futura*, nonché dell'*Istanza* di proroga del Comando OUT.

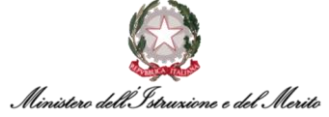

| Parametri evento                      |            |             |        |  |
|---------------------------------------|------------|-------------|--------|--|
| Prorona Comando                       |            |             |        |  |
| Proroga Comando                       |            |             |        |  |
| Dipendente                            |            |             |        |  |
|                                       |            |             |        |  |
| Situazione Attuale                    |            |             |        |  |
| Tipo Persona                          | 000002     | Dipendente  |        |  |
| Stato Giuridico                       | С          | COMANDO     |        |  |
| Tipologia Istanza                     | 000002     | Comando OUT |        |  |
| Amministrazioni Esterne               |            |             |        |  |
| Data Inizio Comando                   | 01-02-2025 |             |        |  |
| Data Fine Comando                     | 31-01-2026 |             |        |  |
| Situazione Futura                     |            |             |        |  |
| Data Inizio Comando                   |            |             |        |  |
| Data Fine Comando                     | *          |             |        |  |
| Istanza                               |            |             |        |  |
| Tipo Istanza                          | Proroga    |             | $\sim$ |  |
| Tipo Comando                          | -          |             | ~      |  |
| Amministrazione esterna               |            |             |        |  |
| Note                                  |            |             |        |  |
|                                       |            |             |        |  |
| Normativa                             |            |             |        |  |
| Data scadenza proroga                 |            |             |        |  |
| Data decreto proroga                  |            |             |        |  |
| Data presentazione domanda<br>proroga |            |             |        |  |
| Data protocollo proroga               |            |             |        |  |
| N.Protocollo proroga                  |            |             |        |  |
| N.Reg UCB                             |            |             |        |  |
| Data Reg. UCB                         |            |             |        |  |
| Data fine (effettiva)                 |            |             |        |  |
| wata nite (energy)                    |            |             |        |  |

Figura 49 - Proroga Comando OUT - Parametri evento - Situazione attuale e Situazione Futura

Una volta compilate le sezioni relative alla *Situazione Futura* e alla relativa *Istanza* da creare, cliccare sul tasto *Salva* in alto a destra per procedere.

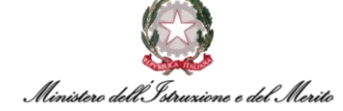

| Nuovo<br>Gestione evento |                  | AX A                  | Salva               | Annulla |
|--------------------------|------------------|-----------------------|---------------------|---------|
| arametri evento          |                  |                       |                     |         |
| Proroga Comando          |                  |                       |                     |         |
| Dipendente               |                  |                       |                     |         |
|                          |                  |                       |                     |         |
| Situazione Attuale       |                  |                       |                     |         |
| Tipo Persona             | 000002           | Dipendente            |                     |         |
| Stato Giuridico          | С                | COMANDO               |                     |         |
| Tipologia Istanza        | 000002           | Comando OUT           |                     |         |
| Amministrazioni Esterne  |                  |                       |                     |         |
| Data Inizio Comando      | 01-02-2025       |                       |                     |         |
| Data Fine Comando        | 31-01-2026       |                       |                     |         |
| Situazione Futura        |                  |                       |                     |         |
| Data Inizio Comando      | 01-02-2025       |                       |                     |         |
| Data Fine Comando        | 31-01-2027       |                       |                     |         |
| Istanza                  |                  |                       |                     |         |
| Tipo Istanza             | Proroga          | ~                     |                     |         |
| Tipo Comando             | Comando con Scad | ienza 🗸               |                     |         |
| Amministrazione esterna  | 000514           | AUTORITA' GARANTE PRO | T.NE DATI PERSONALI |         |
| Note                     |                  |                       |                     |         |
| Normativa                |                  |                       |                     |         |
| Data scadenza proroga    | 31-01-2027       |                       |                     |         |
| Data decreto proroga     | 25-01-2026       |                       |                     |         |

Figura 50 – Proroga Comando OUT - Parametri evento - compilazione sezioni e tasto Salva

Dopo il corretto salvataggio, il sistema presenterà la seguente nuova schermata contenente il riepilogo delle informazioni relative al soggetto comandato e al relativo rapporto di lavoro in essere.

Nella parte inferiore della schermata viene mostrata l'**Istanza di Proroga Comando OUT** creata in funzione dei dati inseriti nello step precedente, per la quale è possibile visualizzare il dettaglio cliccando sull'apposito record evidenziato in Figura.

Qualora si riscontrino dei dati errati oppure si voglia modificare/integrare le informazioni inserite negli step passati, sarà possibile cliccare sulla voce **Salta step BPM** in alto a sinistra per poter ritornare alla schermata precedente di inserimento dati.

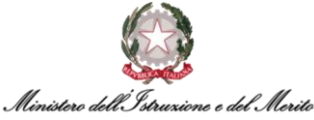

| Salva             | Annulla Salta step       | BPM                                                                                                    |                            |                          |                                  | Storicizza             | Valido dal |                   | 01-02-2025     |
|-------------------|--------------------------|----------------------------------------------------------------------------------------------------|----------------------------|--------------------------|----------------------------------|------------------------|------------|-------------------|----------------|
| A.C.4.            | · · · ·                  |                                                                                                    |                            |                          |                                  |                        |            |                   |                |
| MINIST            | ERO DELL'ISTRUZIONE      | E DEL MERITO                                                                                                    |                            |                          |                                  |                        |            |                   |                |
|                   |                          |                                                                                                    |                            |                          |                                  |                        |            |                   |                |
|                   | 2)                       |                                                                                                    |                            |                          |                                  |                        |            |                   |                |
| Matrico           | la generale              |                                                                                                    | Matricola alter            | nativa                   |                                  |                        |            |                   |                |
| 1                 |                          |                                                                                                    |                            |                          |                                  |                        |            |                   |                |
| Codice            | fiscale                  |                                                                                                    | Natura rapport             | 0                        |                                  |                        |            |                   |                |
|                   |                          |                                                                                                    | Lavoro dipend              | lente                    |                                  |                        |            |                   |                |
| Data as           | isunzione                |                                                                                                    | Ultimo Giorno              | Servizio                 |                                  |                        |            |                   |                |
| 30-12-2           | 2020                     |                                                                                                    | 31-12-2999                 |                          |                                  |                        |            |                   |                |
| Stato d           | i nascita                |                                                                                                    | Data di nascita            | 1                        |                                  |                        |            |                   |                |
| IT                |                          |                                                                                                    | 4                          |                          |                                  |                        |            |                   |                |
| Sesso             |                          |                                                                                                    | Area                       |                          |                                  |                        |            |                   |                |
| Femmi             | nile                     |                                                                                                    | Area degli ass             | istenti - Assist         |                                  |                        |            |                   |                |
| Fascia            | Economica - Incarico     |                                                                                                    | Famig. Profess             | ionale-Tipologia         |                                  |                        |            |                   |                |
| Ex II-F2          | 2                        |                                                                                                    | Assist. giuridio           | co-amministrat           |                                  |                        |            |                   |                |
| Mansio            | ne                       |                                                                                                    | Categ. protetta            | 1                        |                                  |                        |            |                   |                |
|                   |                          |                                                                                                    |                            |                          |                                  |                        |            |                   |                |
| Tipo ra<br>Tempo  | pporto<br>indeterminato  |                                                                                                    | Data scadenza              | prova                    |                                  |                        |            |                   |                |
| Part-tim          | ie .                     |                                                                                                    | % part-time                |                          |                                  |                        |            |                   |                |
| No                |                          |                                                                                                    | 0                          |                          |                                  |                        |            |                   |                |
| Filiale/c         | dipendenza               |                                                                                                    | Tipologia Cont             | iratto                   |                                  |                        |            |                   |                |
| USAN-             | UFVI: Ufficio VI - Ambit | ś                                                                                                    | Contratto che              | accede all'incarico      |                                  |                        |            |                   |                |
| Ruolo             |                          |                                                                                                    | Lavoro                     |                          |                                  |                        |            |                   |                |
|                   |                          |                                                                                                    |                            |                          |                                  |                        |            |                   |                |
| Tipo Pe<br>Dipend | lente                    |                                                                                                    | Stato Giurídico<br>COMANDO |                          |                                  |                        |            |                   |                |
| Tion              | de latence               |                                                                                                    | Annihidaria                | Education                |                                  |                        |            |                   |                |
| Coman             | do OUT                   |                                                                                                    | Amministrazion             | u esterne                |                                  |                        |            |                   |                |
| Cousak            | e Mobilità               |                                                                                                    | Data Entrata n             | ella P.A.                |                                  |                        |            |                   |                |
|                   |                          |                                                                                                    | 17-08-2016                 |                          |                                  |                        |            |                   |                |
|                   |                          |                                                                                                    |                            |                          |                                  |                        |            |                   |                |
| φ                 | Custom (lista valor<br>1 | ) Tipo Comando                                                                                                    | Data Scadenza<br>Proroga   | Data Fine<br>(effettiva) | Data Effettiva Inizio<br>Comando | Data Effeti<br>Comando | tiva Fine  | Data C<br>Anticip | hiusura<br>ata |
|                   | Attivazione              | Comando con<br>Scadenza                                                                                                    |                            |                          | 01-02-2025                       | 31-01-2026             | i,         |                   |                |
|                   | O Proroga                | Comando con<br>Scadenza                                                                                                    | 31-01-2027                 |                          |                                  |                        |            |                   |                |
|                   |                          | and the second second sec |                            |                          |                                  |                        |            |                   |                |

Figura 51- Proroga Comando OUT - maschera di Riepilogo – creazione Istanza e tasto Salta Step BPM

Si specifica che il sistema creerà automaticamente anche una **nuova** *Istanza di Proroga Comando OUT*, in funzione dei dati inseriti precedentemente. Tale Istanza, a valle dell'effettivo completamento del BPM, sarà salvata all'interno dell'apposita area personale del Dossier Anagrafico dell'Utente oggetto del processo attualmente in corso.

Tale sezione è raggiungibile accedendo al modulo *"Gestione risorse umane"*, ricercando l'Utente e selezionando la categoria *"Istanze di Comando"*.

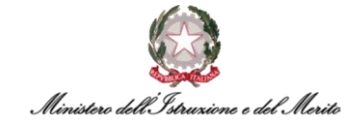

| Istanze di Coman     | do/Fuori Ruolo                          |                       |                                         |                               |                           |
|----------------------|-----------------------------------------|-----------------------|-----------------------------------------|-------------------------------|---------------------------|
| Soggetto Rapporto d  | di lavoro Configurazione                |                       |                                         |                               | Storicizza Valido         |
| MINISTERO DELL'ISTR  | RUZIONE E DEL MERITO                    |                       |                                         |                               |                           |
|                      | Matricola generale                      |                       | Città di nascita<br>ASCOLI PICENO       | •                             |                           |
| (22)                 | Provincia di nascita<br>AP              |                       | Data di nascita                         |                               |                           |
|                      | Titolo di studio (Prevalente)           |                       | Stato civile<br>Non comunicato          |                               |                           |
|                      | Codice fiscale                          |                       | Area<br>Area degli assist               | tenti - Assist                |                           |
|                      | Fascia Economica - Incarico<br>Ex II-F2 |                       | Famig. Profession<br>Assist. giuridico- | nale-Tipologia<br>amministrat |                           |
|                      | Unità organizzativa<br>USAN: USR MARCHE |                       |                                         |                               |                           |
| Selezione del rappor | rto di lavoro                           |                       |                                         |                               |                           |
| Comandi IN Coman     | di OUT Fuori Ruolo                      |                       |                                         |                               |                           |
| Ф + Тіро             | Istanza* Tipo Comando                   | Data Scadenza Proroga | Data Fine (effettiva)                   | Data Effettiva Inizio Comando | Data Effettiva Fine Coman |
| 0 💼 Attiva           | zione Comando con Scadenza              |                       |                                         | 01-02-2025                    | 31-01-2026                |
| Proro                | ga Comando con Scadenza                 | 31-01-2027            |                                         |                               |                           |

Figura 52 - Dossier Anagrafico - Istanze di Comando/Fuori Ruolo - sezione Comandi OUT - Istanza di Proroga creata con BPM

Per procedere con il salvataggio definitivo dei dati inseriti nella maschera di parametrizzazione della Proroga di Comando OUT, all'interno della maschera di riepilogo è possibile cliccare sul tasto **Salva** in alto a sinistra, indicato in Figura.

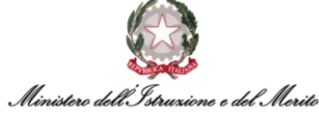

| r                                            |                 |                     |                       |            |            |         |            |
|----------------------------------------------|-----------------|---------------------|-----------------------|------------|------------|---------|------------|
| Salva Annulla Salta step BPM                 |                 |                     | G                     | Storicizza | Valido dal |         | 01-02-2025 |
| 1 Francisco Concerto                         |                 |                     |                       |            |            |         |            |
| MINISTERO DELL'ISTRUZIONE E DEL MERITO       |                 |                     |                       |            |            |         |            |
| MINISTERO DELL'ISTRUZIONE E DEL MERITO       |                 |                     |                       |            |            |         |            |
|                                              |                 |                     |                       |            |            |         |            |
| Matricola generale                           | Matricola alter | nativa              |                       |            |            |         |            |
| induction generate                           | mancou uter     | THE PAGE            |                       |            |            |         |            |
|                                              |                 |                     |                       |            |            |         |            |
| Codice fiscale                               | Natura rappor   | to                  |                       |            |            |         |            |
|                                              | Lavoro dipeni   | bente               |                       |            |            |         |            |
| Data assunzione                              | Ultimo Giorno   | Servizio            |                       |            |            |         |            |
| 30-12-2020                                   | 31-12-2999      |                     |                       |            |            |         |            |
| Stato di nascita                             | Data di nasciti | 5                   |                       |            |            |         |            |
| п                                            | 1               | Į.                  |                       |            |            |         |            |
| Sesso                                        | Area            |                     |                       |            |            |         |            |
| Femminile                                    | Area degli as   | sistenti - Assist   |                       |            |            |         |            |
| Fascia Economica - Incarico                  | Famig. Profes   | sionale-Tipologia   |                       |            |            |         |            |
| Ex II-F2                                     | Assist. giuridi | co-amministrat      |                       |            |            |         |            |
| Mansione                                     | Categ. protett  | a                   |                       |            |            |         |            |
|                                              |                 |                     |                       |            |            |         |            |
| Tipo rapporto<br>Tempo indeterminato         | Data scadenz    | a prova             |                       |            |            |         |            |
| Part-time                                    | % part-time     |                     |                       |            |            |         |            |
| No                                           | 0               |                     |                       |            |            |         |            |
| Eliste/disertests                            | Tinologia Cog   | tratto              |                       |            |            |         |            |
| USAN-UFVI: Ufficio VI - Ambiti               | Contratto che   | accede all'incarico |                       |            |            |         |            |
|                                              |                 |                     |                       |            |            |         |            |
| RUDIO                                        | Lavoro          |                     |                       |            |            |         |            |
| Tine Persona                                 | State Grade     |                     |                       |            |            |         |            |
| Dipendente                                   | COMANDO         | 5                   |                       |            |            |         |            |
| Tiesteels Island                             |                 | el Esteres          |                       |            |            |         |            |
| Comando OUT                                  | Amministrazio   | oi esterne          |                       |            |            |         |            |
| County Make Make                             |                 |                     |                       |            |            |         |            |
| Causale Mooliita                             | 17-08-2016      | end P.A.            |                       |            |            |         |            |
|                                              |                 |                     |                       |            |            |         |            |
| Code School 2                                | Data Garden     | Data Car            | Data Filletti a laisi | Data Cita  |            | Date    |            |
| Custom (lista valori)     Tipo Comando     1 | Proroga         | (effettiva)         | Comando               | Comando    | ava rine   | Anticia | pata       |
| Comando con                                  |                 |                     |                       |            |            | recent  |            |
| Attivazione Scadenza                         |                 |                     | 01-02-2025            | 31-01-2026 |            |         |            |
| - Comendo con                                |                 |                     |                       |            |            |         |            |
| O Proroga Scadenza                           | 31-01-2027      |                     |                       |            |            |         |            |

Figura 53 – Proroga Comando OUT - maschera di Riepilogo – creazione Istanza e tasto Salva

Dopo il salvataggio, il sistema creerà un apposito Provvedimento per la Proroga del Comando OUT.

Si precisa che, qualora al soggetto "comandato" siano correlati diversi Provvedimenti, è necessario verificare che il Provvedimento creato per la proroga del Comando OUT sia correttamente selezionato nella tabella presente nella sezione **Definizione**. La selezione del Provvedimento di interesse all'interno della tabella suddetta permetterà di visualizzare, nelle sezioni sottostanti (**Dettaglio evento** e **Note**), le relative informazioni di dettaglio.

Per terminare il processo, cliccare sul tasto *Salva* in alto a destra.

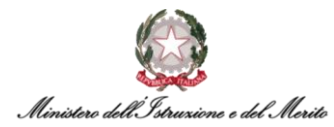

| Modifica<br>Altri eventi |                                      |                     |              |           | Salva Ann   | ulla |
|--------------------------|--------------------------------------|---------------------|--------------|-----------|-------------|------|
| Altri Eventi             |                                      |                     |              |           |             |      |
| Eventi gio               | rnalieri                             |                     |              |           |             |      |
| Ultima variazione        |                                      |                     |              |           |             |      |
| Utente                   | Data e ora                           |                     | Provenienza  |           |             |      |
| Definizione              |                                      |                     |              |           |             |      |
| C Tipo Provvedim         | ento                                 | 🗘 Inizio            | Fine         | Nº Giorni | 🔷 Richiesta |      |
| 000000005                | CIL - Contratto individuale di lavor | 30-12-2020          |              | 0         | 0,00        |      |
| 000000003                | CCNL - Contratto collettivo nazion   | 30-12-2020          |              | 0         | 0,00        |      |
| 000000010                | DI - Decreto Interministeriale       |                     |              | 0         | 0,00        |      |
| 000000005                | CIL - Contratto individuale di lavor | 30-12-2020          |              | 0         | 0,00        |      |
| 000000005                | CIL - Contratto individuale di lavor | 30-12-2020          |              | 0         | 0,00        |      |
| 000000010                | DI - Decreto Interministeriale       |                     |              | 0         | 0,00        |      |
| 000000010                | DI - Decreto Interministeriale       |                     |              | 0         | 0,00        |      |
| 000000008                | DDG - Decreto Direttore Generale     | 02-01-2024          |              | 0         | 0,00        |      |
| 000000010                | DI - Decreto Interministeriale       | 01-02-2025          | 31-01-2026   | 365       | 0,00        |      |
| 000000010                | DI - Decreto Interministeriale       | 01-02-2026          | 31-01-2027   | 365       | 0,00        |      |
| Dettaglio evento<br>Note |                                      |                     |              |           |             |      |
| Proroga                  | Comando OUT presso: AUTORITA' GAR    | ANTE PROTEZIONE DAT | TI PERSONALI |           |             |      |

Figura 54 - Proroga Comando OUT - creazione Provvedimento - tasto Salva

A questo punto, la nuova maschera mostrerà un messaggio finale che indica il completamento dello Step, nonché il salvataggio definitivo della Proroga del Comando OUT tramite il processo BPM.

| Configurazione Provv | edimento completato |              | Proroga Comando OUT |
|----------------------|---------------------|--------------|---------------------|
| Istruzioni ——        | 🚺 Esegui            | Informazioni | Completa            |
|                      |                     | /            |                     |
|                      | Step co             | ompletato    |                     |
|                      |                     |              |                     |

Figura 55 - Proroga Comando OUT- messaggio Step completato

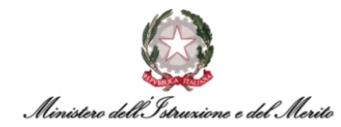

#### 3.5. Chiusura Anticipata Comando IN tramite BPM

Per accedere al BPM relativo alla Chiusura Anticipata dei Comandi IN è possibile entrare nell'area *Gestione Dati* e cliccare sui tre puntini che compaiono sulla barra di menù mostrata in Figura; a questo punto, cliccare su *Desk* all'interno della sezione *PROCESSI* per visualizzare l'area dedicata ai Processi BPM.

|       | Anagrafici | Contatti | Reports | Firma del Personale | Estrattore dati | Organizzazione | ×                                 |          |
|-------|------------|----------|---------|---------------------|-----------------|----------------|-----------------------------------|----------|
|       | -          |          |         |                     |                 |                | IMPOSTAZIONI<br>ୁ <sup>ମା</sup> ମ | PROCESSI |
| Desk  | processi   |          |         |                     |                 | 1              | > Anagrafici                      | Desk 🗡   |
| luovi | In corso   | Storico  |         |                     |                 |                | > Contatti                        | Monitor  |
|       |            |          |         |                     |                 |                | > Reports                         |          |
|       |            |          |         |                     |                 |                | > Firma del Personale             |          |

Figura 56 – Gestione dati – apertura area Desk Processi

All'interno di quest'area è presente l'elenco dei BPM relativi ai **Processi di Comando** sotto l'omonima scritta. Selezionare, quindi, il BPM **Chiusura Anticipata Comando IN - Avvia** per avviare il processo.

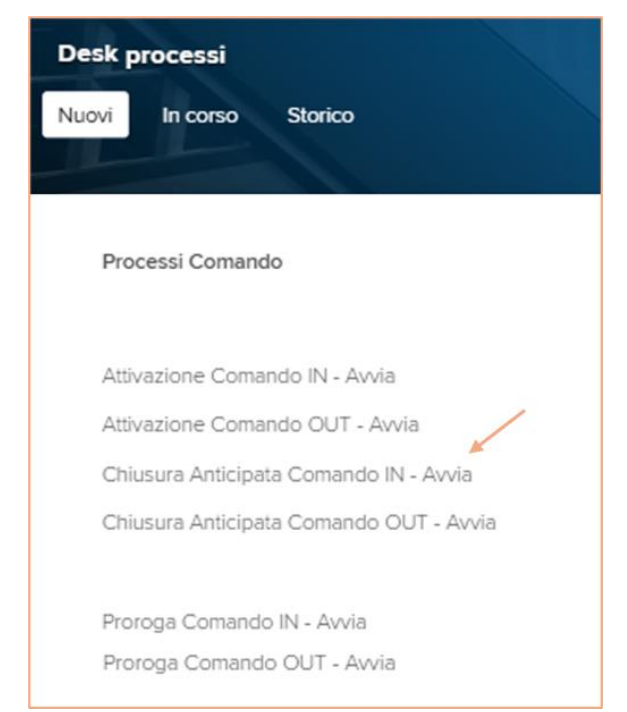

Figura 57 - Processi Comando – Chiusura Anticipata Comando IN – Avvia

A questo punto il sistema mostrerà una maschera per l'*identificazione del rapporto di lavoro* del soggetto per il quale si intende effettuare la chiusura anticipata di un Comando IN che risulti in attivo sul sistema; è possibile effettuare la ricerca filtrando per *cognome o nome*, inserendo il nominativo di interesse e avviando la *Ricerca* tramite l'apposito pulsante indicato in Figura.

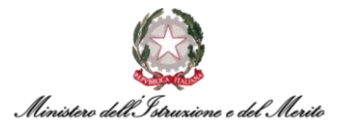

| dentificazione rappo    | rto di lavoro |   |         |   |
|-------------------------|---------------|---|---------|---|
| Filtro (cognome o nome) | _             |   |         | / |
| Rapporti                | In forza      | ~ | Ricerca |   |
| E                       |               |   |         |   |

Figura 58 - Proroga Comando IN - Identificazione rapporto di lavoro - campo Filtro e tasto Ricerca

Dopo aver effettuato la ricerca e selezionato il record relativo al soggetto di interesse, cliccare sul tasto **Conferma** in alto a destra della schermata.

| Identifi   | cazione rappo  | rto di lavoro |         |      |             | /       |                 | Conferma Annulle       |
|------------|----------------|---------------|---------|------|-------------|---------|-----------------|------------------------|
| Filtro (co | ognome o nome) |               |         |      |             |         |                 |                        |
|            | Rapporti       | In forza      |         | ~    |             | Ricerca |                 |                        |
| E<br>+     | Azienda        | Dipendente    | Cognome | Nome | Cod fiscale |         | Data assunzione | Ultimo Giorno Servizio |
| 0 :        | 000001         |               |         |      |             |         | 20-02-2025      |                        |

Figura 59 – Chiusura Anticipata Comando IN - Identificazione rapporto di lavoro - tasto Conferma

Nella maschera successiva verrà richiamato il soggetto selezionato e verranno mostrati i dati principali relativi alla sua *Situazione Attuale*, con riferimento all'Istanza di Comando IN attiva sul sistema. Successivamente, saranno disponibili tutti i campi per la compilazione della sua *Situazione Futura*, nonché i campi di compilazione dell'*Istanza* di Chiusura Anticipata del Comando IN.

| and the second second s |                       |          |   |  |
|----------------------------------------------------------------------------------------------------|-----------------------|----------|---|--|
| Parametri evento                                                                                                    |                       |          |   |  |
| Chiusura Comando                                                                                                    |                       |          |   |  |
| Dipendente                                                                                                    |                       |          |   |  |
|                                                                                                    |                       |          |   |  |
| Situazione Attuale                                                                                                    |                       |          |   |  |
| Data Inizio Comando                                                                                                    | 20-02-2025            |          |   |  |
| Data Fine Comando                                                                                                    | 31-01-2027            |          |   |  |
| Situazione Futura                                                                                                    |                       |          |   |  |
| Data Inizio Comando                                                                                                    | 20-02-2025            |          |   |  |
| Data Fine Comando                                                                                                    |                       |          |   |  |
|                                                                                                    |                       |          |   |  |
| Istanza                                                                                                    |                       |          |   |  |
| Istanza<br>Tipo Istanza                                                                                                    | Chiusura Anticip      | ata      | ~ |  |
| Istanza<br>Tipo Islanza<br>Amministrazione di provenienza                                                                                                    | Chiusura Anticip      | ata<br>  | ~ |  |
| Istanza<br>Tipo Istanza<br>Amministrazione di provenienza<br>N. Protocollo domanda                                                                                                    | Chiusura Anticip      | ata<br>O | ~ |  |
| Istanza<br>Tipo Istanza<br>Amministrazione di provenienza<br>N. Protocollo domanda<br>Data protocollo domanda                                                                                                    | Chiusura Anticip      | ate<br>  | ~ |  |
| Istenze<br>Tipo Istanza<br>Amministrazione di provenienza<br>N. Protocollo domanda<br>Data protocollo domanda<br>Data presentazione domanda                                                                                                    | Chiusura Anticip      | ate<br>  | ~ |  |
| Istanza<br>Tipo Istanza<br>Amministrazione di provenienza<br>N. Protocollo domanda<br>Data protocollo domanda<br>Data presentazione domanda<br>Data presentazione domanda                                                                                                    | Chiusura Anticip<br>* | ete<br>  | ~ |  |
| Istenze<br>Tipo Istanza<br>Amministrazione di provenienza<br>N. Protocollo domanda<br>Data protocollo domanda<br>Data presentazione domanda<br>Data presentazione domanda<br>Tipo Comando<br>Data inizio proposta                                                                                                    | Chiusura Anticip      |          | * |  |
| Istanza<br>Tipo Istanza<br>Amministrazione di provenienza<br>N. Protocollo domanda<br>Data protocollo domanda<br>Data presentazione domanda<br>Data presentazione domanda<br>Data fino proposta<br>Data fine proposta                                                                                                    | Chiusura Anticip      |          | ~ |  |
| Istanza<br>Tipo Istanza<br>Amministrazione di provenienza<br>N. Protocollo domanda<br>Data protocollo domanda<br>Data presentazione domanda<br>Data presentazione domanda<br>Data inizio proposta<br>Data fine proposta<br>Utficio di destinazione                                                                                                    | Chiusura Anticip      |          | ~ |  |

Figura 60 – Chiusura Anticipata Comando IN - Parametri evento – Situazione attuale e Situazione Futura

Una volta compilate le sezioni relative alla situazione futura e alla relativa istanza di chiusura anticipata da creare, cliccare sul tasto 'Salva' in alto a destra per procedere.

|                                  |                     | 11111                    |       |
|----------------------------------|---------------------|--------------------------|-------|
| Nuovo<br>Gestione evento         |                     |                          | Salva |
| arametri evento                  |                     |                          |       |
| alainea revento                  |                     |                          |       |
| Chlusura Comando                 |                     |                          |       |
| Dipendente                       |                     |                          |       |
|                                  |                     |                          |       |
| Situazione Attuale               |                     |                          |       |
| Data Inizio Comando              | 20-02-2025          |                          |       |
| Data Fine Comando                | 31-01-2027          |                          |       |
| Situazione Futura                |                     |                          |       |
| Deta Inizio Comando              | 20-02-2025          |                          |       |
| Data Fine Comando                | 31-01-2026          |                          |       |
|                                  |                     |                          |       |
|                                  |                     |                          |       |
| Istanza                          |                     |                          |       |
| Tipo Istanza                     | Chlusura Anticipata | ~                        |       |
| Amministrazione di provenienza   | 000520 * 🔎          | ISTITUTO STATISTICA      |       |
| N. Protocolio domanda            | 135                 |                          |       |
| Data protocolio domanda          |                     |                          |       |
| Data presentazione domanda       |                     |                          |       |
| Tipo Comando                     | Comando con Scad    | enza 🗸                   |       |
| Data inizio proposta             |                     |                          |       |
| Data fine proposta               |                     |                          |       |
| Ufficio di destinazione          | 000000165*          | GAB-UFST: Ufficio Stampa |       |
| Note                             |                     |                          |       |
|                                  |                     |                          |       |
| Area                             |                     |                          |       |
| Parere amministrazione esterna   |                     |                          |       |
| Data decreto di comando          |                     |                          |       |
| Data effettiva inizio comando    | 20-02-2025          |                          |       |
| Data effettiva fine comando      | 31-01-2026          |                          |       |
| Data decreto proroga             |                     |                          |       |
| Data scadenza proroga            |                     |                          |       |
| Data decreto chlusura anticipata | 08-01-2026          |                          |       |
| Data chlusura anticipata         | 31-01-2026          |                          |       |
| Data fine (effettiva)            | 31-01-2026          |                          |       |

Figura 61 – Chiusura Anticipata Comando IN - Parametri evento - compilazione sezioni e tasto Salva

Dopo il corretto salvataggio della compilazione effettuata, il sistema presenterà la seguente nuova schermata contenente il riepilogo delle informazioni relative al soggetto in Comando IN e al relativo rapporto di lavoro in essere.

Nella parte inferiore della schermata viene mostrata l'**Istanza di Chiusura Anticipata** del Comando IN creata in funzione dei dati inseriti nello step precedente, per la quale è possibile visualizzare il dettaglio cliccando sull'apposito record evidenziato in Figura.

Si specifica che il sistema creerà automaticamente anche una nuova *Istanza di Chiusura Anticipata Comando IN*, in funzione dei dati inseriti precedentemente. Tale Istanza, a valle dell'effettivo completamento del BPM, sarà salvata all'interno dell'apposita area personale del Dossier Anagrafico dell'Utente oggetto del processo attualmente in corso.

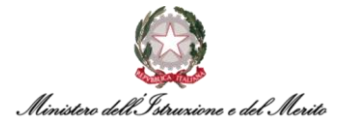

Tale sezione è raggiungibile accedendo al modulo *"Gestione risorse umane"*, ricercando l'Utente e selezionando la categoria *"Istanze di Comando/Fuori Ruolo"*.

A questo punto, se le informazioni sono corrette e si desidera procedere, è possibile cliccare in alto a sinistra sulla voce "Salva".

Altrimenti, qualora si riscontrino dei dati errati oppure si voglia modificare/integrare le informazioni inserite negli step passati, sarà possibile cliccare sulla voce *"Salta step BPM"* in alto a sinistra per poter ritornare alla schermata precedente di inserimento dati

| MINISTERO DELL'ISTRU              |                              |                |                           |                        |                                       |             |                              |                                    |                 |          |                | 20-02-20     |
|-----------------------------------|------------------------------|----------------|---------------------------|------------------------|---------------------------------------|-------------|------------------------------|------------------------------------|-----------------|----------|----------------|--------------|
| THE REAL PROPERTY OF THE PARTY OF | ZONEE DEL M                  | FRITO          |                           |                        |                                       |             |                              |                                    |                 |          |                |              |
| 0                                 | Matricola ge                 | nerale         |                           | Matricola              | atternativa                           |             | Codice fiscal                | e                                  |                 |          |                |              |
|                                   | Natura rappr<br>Lavoro dipe  | orto<br>ndente |                           | Data assu<br>20-02-20  | nzione<br>25                          |             | Ultimo Giorn                 | o Servizio                         |                 |          |                |              |
|                                   | Stato di nasc<br>IT          | ite            |                           | Dete di ne             | scite                                 |             | Sesso<br>Femminile           |                                    |                 |          |                |              |
|                                   | Area<br>Generico             |                |                           | Fascia Eco<br>Generico | pnomice - Incérico                    |             | Famig. Profe<br>Generico     | ssionale-Tipologia                 |                 |          |                |              |
|                                   | Mansione                     |                |                           | Categ. pro             | detto                                 |             | Tipo rapporti<br>Tempo deter | o<br>rminato o contratto a termine |                 |          |                |              |
|                                   | Data scaden                  | za prova       |                           | Part-time<br>No        |                                       |             | % part-time<br>0             |                                    |                 |          |                |              |
|                                   | Filiale/dipen                | denza .        |                           | Tipologia<br>Contratto | Contratto<br>di assunzione dipendenti |             | Ruolo                        |                                    |                 |          |                |              |
|                                   | Lavoro                       |                |                           | Tipo Persi<br>Dipenden | ona<br>te                             |             | Stato Giuridi<br>COMANDO     | co                                 |                 |          |                |              |
|                                   | Tipologia Isti<br>Comando IN | anza<br>4      |                           | Amministr<br>ISTITUTO  | szioni Esterne<br>STATISTICA          |             | Causale Mot                  | biitb                              |                 |          |                |              |
|                                   | Data Entrata<br>01-01-2020   | nella P.A.     |                           |                        |                                       |             |                              |                                    |                 |          |                |              |
| 🗘 Custom (lista                   | velori) 2                    | Tipo Istanza*  | Data Effettiva Inizio Con | mendo                  | Data Effettiva Fine Comando           | Data Scaden | ta Proroga                   | Dete Chiusure Anticipete           | Data Fine (Effe | ttiva) L | ifficio di Des | tinazione*   |
| Comendo cor                       | 1 Scadenza                   | Attivazione    | 20-01-2025                |                        |                                       |             |                              |                                    | 31-01-2026      | ¢        | AB-UFST: Uf    | ficio Stampa |
| Comando con                       | 1 Scadenza                   | Proroga        | 20-01-2025                |                        |                                       | 31-01-2027  |                              |                                    |                 | 0        | AB-UFST: U     | ficio Stampa |
|                                   |                              |                | 20.02.2025                |                        | 31-01-2026                            |             |                              | 31-01-2026                         | 31-01-2026      | (        | AB-UFST U      | ficio Stampe |

Figura 62 – Chiusura Anticipata Comando IN - maschera di Riepilogo – creazione Istanza e tasto Salta Step BPM

| Istanze    | di Comando/Fuo        | ri Ruolo                    |                     |                              |                                           | 14                   | MIT                                     | Star                  | npa s     | Salva A        | Annulla |
|------------|-----------------------|-----------------------------|---------------------|------------------------------|-------------------------------------------|----------------------|-----------------------------------------|-----------------------|-----------|----------------|---------|
| Soggetto   | Rapporto di lavoro    | Configu                     | razione             |                              |                                           |                      | St                                      | oricizza Valido dal   |           | 25-02-20       | 125     |
|            |                       | E DEL MERI                  | ro                  |                              |                                           |                      |                                         |                       |           |                |         |
| 1          | Mat                   | ricola generi               | sle                 | Citta                        | a di nascita<br>ANTO                      |                      | Provincia di nascita<br>TA              |                       |           |                |         |
|            | Data                  | a di nascita                |                     | Tito                         | io di studio (Prevalente)                 |                      | Stato civile                            |                       |           |                |         |
| 1          | Cod                   | fi <mark>ce fis</mark> cale |                     | Are                          | a<br>verico                               |                      | Fascia Economica - Incarico<br>Generico |                       |           |                |         |
|            | Fam<br>Gen            | nig. Professio<br>nerico    | nale-Tipologia      | Unit                         | a organizzativa<br>3-UFST: Ufficio Stampa |                      |                                         |                       |           |                |         |
| Selezion   | e del rapporto di lav | oro                         |                     |                              |                                           |                      |                                         |                       |           |                | ~       |
| Comandi II | N Comandi OUT         | Fuori Ruol                  | 0                   |                              |                                           |                      |                                         |                       |           |                |         |
| φ +        | Tipo Comando          | o*                          | Tipo Istanza*       | Data Effettiva Inizio Comand | o Data Effettiva Fine Comando             | Data Scadenza Prorog | a Data Chiusura Anticipata              | Data Fine (Effettiva) | Ufficio d | Destinazio     | ne*     |
|            | Comando con           | Scadenza                    | Attivazione         | 20-01-2025                   |                                           |                      |                                         | 31-01-2026            | GAB-UF:   | ST: Ufficio St | ampa    |
|            | Comando con           | Scadenza                    | Proroga             | 20-01-2025                   |                                           | 31-01-2027           |                                         |                       | GAB-UP    | ST: Ufficio St | атра    |
| 0          | 💼 Comando con         | Scadenza                    | Chiusura Anticipata | 20-02-2025                   | 31-01-2026                                |                      | 31-01-2026                              | 31-01-2026            | GAB-UF    | ST: Ufficio St | ampa    |

Figura 63 - Dossier Anagrafico - Istanze di Comando - sezione Comandi IN - Istanza di Chiusura Anticipata creata con BPM

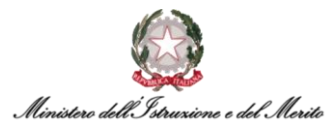

Per procedere quindi con il salvataggio definitivo dell'Istanza di Chiusura Anticipata del Comando IN, cliccare sul tasto **Salva** in alto a sinistra nella maschera di riepilogo indicato in Figura.

| S-menul           |                           |                  |                           |                              |                                   |              |                              |                                   |                  |        |                  |        |
|-------------------|---------------------------|------------------|---------------------------|------------------------------|-----------------------------------|--------------|------------------------------|-----------------------------------|------------------|--------|------------------|--------|
| INISTERO DELL'IST | RUZIONE E DEL M           | /ERITO           |                           |                              |                                   |              |                              |                                   |                  |        |                  |        |
| -                 | Matricola g               | enerale          |                           | Metricola alt                | ernativa                          |              | Codice fiscal                | e                                 |                  |        |                  |        |
|                   | Natura rapp<br>Levoro dip | oorto<br>endente |                           | Data assunz<br>20-02-2025    | ione<br>6                         |              | Ultime Giorn                 | o Servizio                        |                  |        |                  |        |
|                   | Stato di nat              | icita            |                           | Data di nasc                 | ito.                              |              | Sesso<br>Femminile           |                                   |                  |        |                  |        |
|                   | Area<br>Generico          |                  |                           | Fascia Econ<br>Generico      | omica - Incárico                  |              | Famig. Profe<br>Generico     | ssionale-Tipologia                |                  |        |                  |        |
|                   | Mansione                  |                  |                           | Categ prote                  | tto                               |              | Tipo rapporti<br>Tempo deter | o<br>minato o contratto a termine |                  |        |                  |        |
|                   | Data scade                | nza prova        |                           | Part-time<br>No              |                                   |              | % port-time<br>0             |                                   |                  |        |                  |        |
|                   | Filale/cipe               | ndenza           |                           | Tipologia Co<br>Contratto di | ontratto<br>assunzione dipendenti |              | Ruolo                        |                                   |                  |        |                  |        |
|                   | Lavoro                    |                  |                           | Tipo Person<br>Dipendente    | ð                                 |              | Stato Giuridio<br>COMANDO    | 00                                |                  |        |                  |        |
|                   | Tipologia Is<br>Comando I | tanza<br>N       |                           | Amministraz<br>ISTITUTO S    | ioni Esterne<br>TATISTICA         |              | Causale Mot                  | lith                              |                  |        |                  |        |
|                   | Data Entrat<br>01-01-2020 | a nella PA.      |                           |                              |                                   |              |                              |                                   |                  |        |                  |        |
| 🗘 Custom (I       | sta valori) 2             | Tipo Istanza*    | Data Effettiva Inizio Com | ando                         | Data Effettiva Fine Comando       | Data Scadenz | a Proroga                    | Data Chiusura Anticipata          | Data Fine (Effet | iva) U | fficio di Destin | azior  |
| Comendo           | con Scadenza              | Attivazione      | 20-01-2025                |                              |                                   |              |                              |                                   | 31-01-2026       | G      | AB-UFST: Uffic   | io Sta |
|                   | con Scadenza              | Proroga          | 20-01-2025                |                              |                                   | 31-01-2027   |                              |                                   |                  | G      | AB-UFST: Uffic   | io Sta |
| Comanoo           |                           |                  |                           |                              | 21 01 2025                        |              |                              | 25.05.2026                        | 21.01.2026       | 6      | AD LIDET LINE    |        |

Figura 64 – Chiusura Anticipata Comando IN - maschera di Riepilogo – creazione Istanza e tasto Salva

A questo punto, verrà creato un apposito Provvedimento relativo alla Chiusura Anticipata del Comando IN.

Si precisa che, qualora al soggetto "comandato" siano correlati diversi Provvedimenti, è necessario verificare che il Provvedimento creato per la Chiusura Anticipata del Comando sia correttamente selezionato nella tabella presente nella sezione **Definizione**. La selezione del Provvedimento di interesse all'interno della tabella suddetta permetterà di visualizzare, nelle sezioni sottostanti (**Dettaglio evento** e **Note**), le relative informazioni di dettaglio.

Per terminare il processo, cliccare sul tasto **Salva** in alto a destra.

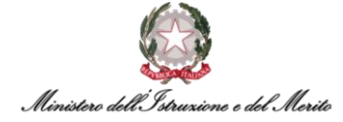

| ltri eventi      |                                |            | , se        | aiva Annulla |
|------------------|--------------------------------|------------|-------------|--------------|
| tri Eventi       |                                |            | /           |              |
| Eventi gio       | malieri                        |            |             |              |
| tima variazione  |                                |            |             |              |
| Utente           | Data e ora                     |            | Provenienza |              |
| efinizione       |                                |            |             |              |
| C Tipo Provvedim | ento                           | 🔿 Inizio   | 🗘 Fine      | 🔿 Nº Giorni  |
| 000000010        | DI - Decreto Interministeriale | 20-02-2025 | 31-01-2026  | 346          |
| 000000010        | DI - Decreto Interministeriale | 01-02-2026 | 31-01-2027  | 365          |
| 000000010        | DI - Decreto Interministeriale | 31-01-2026 |             | c            |
|                  |                                |            |             |              |
|                  |                                |            |             |              |
|                  |                                |            |             |              |
|                  |                                |            |             |              |
|                  |                                |            |             |              |
|                  |                                |            |             |              |
| ettaglio evento  |                                |            |             |              |
| ote              |                                |            |             |              |
|                  |                                |            |             |              |

Figura 65 - Chiusura Anticipata Comando IN - Creazione Provvedimento e tasto Salva

Nella maschera che segue viene riportato l'aggiornamento del Rapporto di Lavoro, ossia la **Futura Cessazione** del soggetto comandato presso il Ministero in base alla *Data di Chiusura Anticipata* del Comando IN indicata in fase di compilazione della relativa Istanza.

È possibile decidere di procedere alla creazione di un secondo <u>Provvedimento dedicato alla</u> <u>Cessazione</u> selezionando la Risposta Sì nell'apposito campo indicato in Figura.

Dopodiché, cliccare sul tasto *Salva* in alto a destra per procedere.

| Parametri evento          |                    |                                      |  |
|---------------------------|--------------------|--------------------------------------|--|
| Istanza Cessazione Futura |                    |                                      |  |
| Dipendente                |                    |                                      |  |
|                           |                    |                                      |  |
| Dati Cessazione           |                    |                                      |  |
| Ultimo Giorno Servizio    | 31-01-2026         |                                      |  |
| Tipo Cessazione           | 013                | Scadenza Comando/Termine Fuori Ruolo |  |
|                           |                    |                                      |  |
| Decreto                   | È necessario crear | e un provvedimento di cessazione?    |  |
| Risposta*                 |                    | ~                                    |  |

Figura 66 - Chiusura Anticipata Comando IN - Istanza Cessazione – Risposta per creazione Provvedimento e tasto Salva

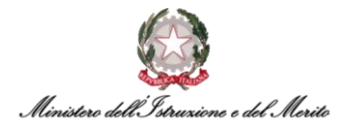

Dopo il salvataggio, il sistema presenterà la seguente nuova schermata contenente il riepilogo delle informazioni relative al soggetto e alla sua cessazione appena definita.

Cliccare quindi sul tasto *Salva* indicato in Figura per procedere.

| Solva Annula      | Salta step BPM                                            |                                                          | Storicizza             | Valido dal | 31-01-2026 | 0 |
|-------------------|-----------------------------------------------------------|----------------------------------------------------------|------------------------|------------|------------|---|
| MINISTERO DELL'IS | STRUZIONE E DEL MERITO                                    |                                                          |                        |            |            |   |
| 6                 | Matricola generale                                        | Matricolo alternativa                                    | Codice fiscale         |            |            |   |
| (34               | Natura rapporto<br>Lavoro dipendente                      | Data assuratione<br>20-02-2025                           | Stato di nascita<br>IT |            |            |   |
|                   | Data di nasolta                                           | Sesso<br>Ferminile                                       | Areo<br>Generico       |            |            |   |
|                   | Fascia Economica - Incarico<br>Generico                   | Famig. Professionale-Tipologia<br>Generico               | Mansione               |            |            |   |
|                   | Categ. proteits                                           | Tipo rapporto<br>Tempo determinato o contratto a termine | Data scadenza prova    |            |            |   |
|                   | Part-time<br>No                                           | % part-time<br>O                                         | Fillale/dipendenza     |            |            |   |
|                   | Tipologia Contratto<br>Contratto di assunzione dipendenti | Ruolo                                                    | Lavoro                 |            |            |   |
|                   | Tipo Persons<br>Dipendente<br>Dato Entrata pullo P.A.     | Amministrazioni Esterne<br>ISTITUTO STATISTICA           | Coussie Mobilità       |            |            |   |
|                   | 01-01-2020                                                |                                                          |                        |            |            |   |
| Dati organico     |                                                           |                                                          |                        |            |            | ~ |
| Ultime            | o Giorno Servizio 31-01-2026                              |                                                          |                        |            |            |   |
|                   | Tipo cessazione Scadenza Comando/Termine Fuori Ri         | uelo 🗸                                                   |                        |            |            |   |

Figura 67 - Chiusura Anticipata Comando IN - maschera di Riepilogo - dati Cessazione - tasto Salva

A questo punto, il sistema riporta i dati relativi alla **Storicizzazione della Cessazione** dell'Utente. Cliccare quindi sul tasto **Salva** per procedere.

| Nuovo<br>Gestione evento   |        |         | Markel No. | 6 | Salva | Annulla  |
|----------------------------|--------|---------|------------|---|-------|----------|
| Parametri evento           |        |         |            |   | ,     | <u>.</u> |
| Storicizzazione Cessazione |        |         |            |   |       |          |
| Nominativo                 |        |         |            |   |       |          |
|                            |        |         |            |   |       |          |
| Stato Giurídico            | x      | CESSATO |            |   |       |          |
| Tipologia Istanza          | 000000 | Nessuna |            |   |       |          |
| Data Inizio Comando        |        |         |            |   |       |          |
| Data Fine Comando          |        |         |            |   |       |          |

Figura 68 - Chiusura Anticipata Comando IN - Storicizzazione Cessazione - tasto Salva

Nella maschera di riepilogo che segue, cliccare sul tasto **Salva** indicato in Figura affinchè il sistema esegua la storicizzazione del Rapporto di Lavoro al fine di registrare la Cessazione dell'Utente.

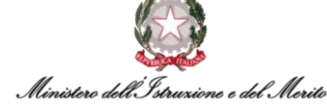

|                   | Salta step BPM                     |                                         | Storicizza 01-02-2026 |
|-------------------|------------------------------------|-----------------------------------------|-----------------------|
| MINISTERO DELL' I | STRUZIONE E DEL MERITO             |                                         |                       |
| 6                 | Matricola generale                 | Matricola alternativa                   | Codice fiscale        |
|                   | Natura rapporto                    | Data assunzione                         | Stato di nascita      |
|                   | Lavoro dipendente                  | 20-02-2025                              | п                     |
|                   | Data di nascita                    | Sesso                                   | Area                  |
|                   |                                    | Femminile                               | Generico              |
|                   | Fascia Economica - Incarico        | Famig. Professionale-Tipologia          | Mansione              |
|                   | Generico                           | Generico                                |                       |
|                   | Categ. protetta                    | Tipo rapporto                           | Data scadenza prova   |
|                   |                                    | Tempo determinato o contratto a termine |                       |
|                   | Part-time                          | % part-time                             | Filiale/dipendenza    |
|                   | No                                 | 0                                       |                       |
|                   | Tipologia Contratto                | Ruolo                                   | Lavoro                |
|                   | Contratto di assunzione dipendenti |                                         |                       |
|                   | Tipo Persona                       | Amministrazioni Esterne                 | Causale Mobilità      |
|                   | Dipendente                         | ISTITUTO STATISTICA                     |                       |
|                   | Data Entrata nella P.A.            |                                         |                       |
|                   |                                    |                                         |                       |

Figura 69 - Chiusura Anticipata Comando IN - storicizzazione Rapporto di Lavoro – Stato Giuridico CESSATO e tasto Salva

A questo punto, solo qualora sia stata selezionata la Risposta *Sì* alla domanda *"E' necessario creare un provvedimento di cessazione?"* presente nello step visto in precedenza, il sistema procederà con la creazione di un nuovo provvedimento inerente alla cessazione.

Una volta compilati i campi di dettaglio del provvedimento, cliccare sul tasto *Salva* in alto a destra.

| Modifica<br>Altri eventi |                                        |                     |             |             |             | Salva | An       | mulla   |
|--------------------------|----------------------------------------|---------------------|-------------|-------------|-------------|-------|----------|---------|
| Altri Eventi             |                                        |                     |             |             |             |       |          |         |
| Eventi gir               | ornalieri                              |                     |             |             |             |       |          |         |
| Ultima variazione        |                                        |                     |             |             |             |       |          |         |
| Utente                   | Data e ora                             |                     | Provenienza |             |             |       |          |         |
| Definizione              |                                        |                     |             |             |             |       |          |         |
| Tipo Provvedim           | nento                                  | 🔿 Inizio            | ) Fine      | O N° Giorni | 🔿 Richiesta |       | Cancella | allegal |
| 000000010                | DI - Decreto Interministeriale         | 20-02-2025          | 31-01-2026  | 346         | 0,00        |       | Î        |         |
| 000000010                | DI - Decreto Interministeriale         | 01-02-2026          | 31-01-2027  | 365         | 0,00        |       | Ť        |         |
| 000000010                | DI - Decreto Interministeriale         | 31-01-2026          |             | 0           | 0,00        |       | Ť        |         |
| 800000008                | DDG - Decreto Direttore Generale       | 01-02-2026          |             | 0           | 0,00        |       | 1        |         |
|                          |                                        |                     |             |             |             |       |          |         |
|                          |                                        |                     |             |             |             |       |          |         |
|                          |                                        |                     |             |             |             |       |          |         |
| Dettaclic evento         |                                        |                     |             |             |             |       |          |         |
| Dettaglio evento         |                                        |                     |             |             |             |       |          |         |
| Note                     |                                        |                     |             |             |             |       |          |         |
| Colloca                  | amento a riposo per Scadenza Comando/7 | fermine Fuori Ruolo |             |             |             |       |          |         |

Figura 70 – Chiusura Comando IN - creazione Provvedimento di Cessazione - tasto Salva

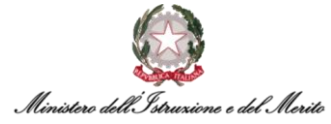

A questo punto, la nuova maschera mostrerà un messaggio finale che indica il completamento dello Step, nonché il salvataggio definitivo della Chiusura Anticipata del Comando IN tramite il processo BPM.

| Configurazione Provve | edimento (Cessazione) completa |                | Chiusura Anticipata Com. IN |
|-----------------------|--------------------------------|----------------|-----------------------------|
| [Istruzioni]          |                                |                |                             |
| Istruzioni —          | Esegui                         | Informazioni — | Completa                    |
|                       |                                |                |                             |
|                       | $\sim$                         |                |                             |
|                       | Step co                        | mpletato       |                             |
|                       |                                |                |                             |

Figura 71 – Chiusura Anticipata Comando IN- messaggio Step completato

Si precisa che al completamento del BPM Chiusura Anticipata Comando IN all'interno del **Modello Organizzativo** verranno riportate in automatico le variazioni relative alla posizione dell'Utente per il quale è stato chiuso anticipatamente il Comando presso il Ministero.

In particolare, verrà modificata la **Data Fine Validità** relativa all'assegnazione del "comandato IN" all'interno dell'Ufficio/Direzione in cui il soggetto permane per tutta la durata del Comando IN in base alla data che è stata inserita come Data Chiusura Anticipata durante il processo BPM.

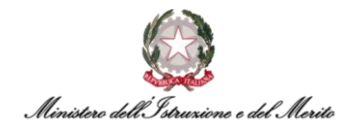

#### 3.6. Chiusura Anticipata Comando OUT tramite BPM

Per accedere al BPM relativo alla Chiusura Anticipata dei Comandi OUT è possibile entrare nell'area *Gestione Dati* e cliccare sui tre puntini che compaiono sulla barra di menù mostrata in Figura; a questo punto, cliccare su *Desk* all'interno della sezione *PROCESSI* per visualizzare l'area dedicata ai Processi BPM.

|       | Anagrafici         | <b>u</b><br>Contatti | Reports     | Firma del Personale | Estrattore dati | Organizzazione | -                                                                  |                  |
|-------|--------------------|----------------------|-------------|---------------------|-----------------|----------------|--------------------------------------------------------------------|------------------|
| Desk  | processi           |                      |             |                     |                 | N              | IMPOSTAZIONI                                                       | PROCESSI<br>Desk |
| luovi | In corso           | Storico              |             |                     |                 |                | > Contatti                                                         | Monitor          |
|       | tilizzaro i link o | ottostanti por       | aniaro un n |                     |                 |                | <ul> <li>&gt; Reports</li> <li>&gt; Firma del Personale</li> </ul> |                  |

Figura 72 – Gestione dati – apertura area Desk Processi

All'interno di quest'area è presente l'elenco dei BPM relativi ai **Processi di Comando** sotto l'omonima scritta. Selezionare, quindi, il BPM **Chiusura Anticipata Comando OUT - Avvia** per avviare il processo.

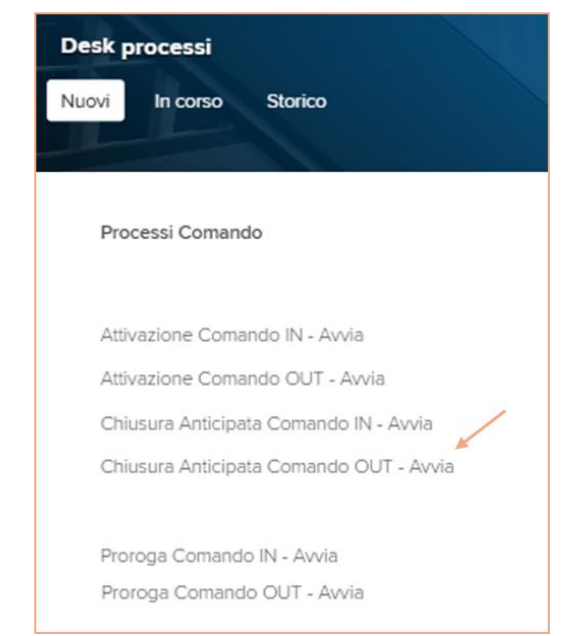

Figura 73 - Processi Comando – Chiusura Anticipata Comando OUT – Avvia

A questo punto il sistema mostrerà una maschera per l'*identificazione del rapporto di lavoro* del soggetto per il quale si intende effettuare la chiusura anticipata di un Comando OUT che risulti in attivo sul sistema; è possibile effettuare la ricerca filtrando per *cognome o nome*, inserendo il nominativo di interesse e avviando la *Ricerca* tramite l'apposito pulsante indicato in Figura.

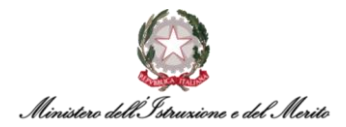

| Identificazione rappo   | rto di lavoro |   |         |   |
|-------------------------|---------------|---|---------|---|
| Filtro (cognome o nome) |               |   |         | / |
| Rapporti                | In forza      | ~ | Ricerca |   |
| F                       |               |   |         |   |

Figura 74 - Proroga Comando OUT - Identificazione rapporto di lavoro - campo Filtro e tasto Ricerca

Dopo aver effettuato la ricerca e selezionato il record relativo al soggetto di interesse, cliccare sul tasto **Conferma** in alto a destra della schermata.

| Ident  | tificazione ra | apporto di lav  | voro    |      |             |                 | Conferma Annulla       |
|--------|----------------|-----------------|---------|------|-------------|-----------------|------------------------|
| Filtro | (cognome o n   | ome)            |         |      |             |                 |                        |
|        | Rap            | oporti In forza |         |      | $\sim$      | Ricero          | a                      |
|        | Azienda        | Dipendente      | Cognome | Nome | Cod fiscale | Data assunzione | Ultimo Giorno Servizio |
| 0 3    | 000001         |                 |         |      |             | 30-12-2020      | 31-12-2999             |

Figura 75 – Chiusura Anticipata Comando OUT - Identificazione rapporto di lavoro - tasto Conferma

Nella maschera successiva verrà richiamato il soggetto selezionato e mostrati i dati principali relativi alla sua *Situazione Attuale*, nonché all'Istanza di Comando OUT in attivo. Seguono tutti i campi per la compilazione della sua *Situazione Futura*, nonché dell'*Istanza* di Chiusura Anticipata del Comando OUT.

| Gestione evento         |                     | A | Suive |  |
|-------------------------|---------------------|---|-------|--|
| Parametri evento        |                     |   |       |  |
| Chiusura Comando        |                     |   |       |  |
| Dipendente              |                     |   |       |  |
|                         |                     |   |       |  |
| Situazione Attuale      |                     |   |       |  |
| Data Inizio Comando     | 01-02-2025          |   |       |  |
| Data Fine Comando       | 01-02-2026          |   |       |  |
| Situazione Futura       |                     |   |       |  |
| Data Inizio Comando     | 01-02-2025          |   |       |  |
| Data Fine Comando       | *                   |   |       |  |
| Istanza                 |                     |   |       |  |
| Tipo Istanza            | Chiusura Anticipata | ~ |       |  |
| N.Protocollo Domanda    |                     |   |       |  |
| Data protocollo domanda |                     |   |       |  |
| Data inizio proposta    |                     |   |       |  |
| Data fine proposta      |                     |   |       |  |
| Tipo Comando            |                     | ~ |       |  |
| Amministrazione esterna |                     |   |       |  |
| Nata                    |                     |   |       |  |

Figura 76 – Chiusura Anticipata Comando OUT - Parametri evento - Situazione attuale e Situazione Futura

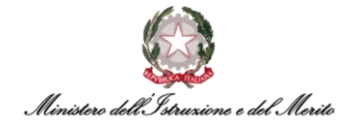

Una volta compilate le sezioni relative alla *Situazione Futura* e alla relativa *Istanza* da creare, cliccare sul tasto *Salva* in alto a destra per procedere.

| Gestione evento                       |                 |        |                 |                     | A           |         |
|---------------------------------------|-----------------|--------|-----------------|---------------------|-------------|---------|
| Parametri evento                      |                 |        |                 |                     |             |         |
| Chlusura Comando                      |                 |        |                 |                     |             |         |
| Dipendente                            | -               |        |                 |                     |             |         |
|                                       |                 |        |                 |                     |             |         |
| Situazione Attuale                    |                 |        |                 |                     |             |         |
| Data Inizio Comando                   | 01-02-2025      |        |                 |                     |             |         |
| Data Fine Comando                     | 01-02-2026      |        |                 |                     |             |         |
| Situazione Futura                     |                 |        |                 |                     |             |         |
| Data Inizio Comando                   | 01-02-2025      |        |                 |                     |             |         |
| Data Fine Comando                     | 31-12-2025*     |        |                 |                     |             |         |
| Istanza                               |                 |        |                 |                     |             |         |
| Tipo Istanza                          | Chlusura Antici | pata   |                 | $\boldsymbol{\vee}$ |             |         |
| N.Protocolio Domanda                  | 128             |        |                 |                     |             |         |
| Data protocolio domanda               |                 |        |                 |                     |             |         |
| Data inizio proposta                  |                 |        |                 |                     |             |         |
| Data fine proposta                    |                 |        |                 |                     |             |         |
| Tipo Comando                          | Comando con     | Scader | 128             | $\checkmark$        |             |         |
| Amministrazione esterna               | 000514          |        | AUTORITA' GARAN | TE PROT             | NE DATI PEI | RSONALI |
| Note                                  |                 |        |                 |                     |             |         |
| Normativa                             |                 |        |                 |                     |             |         |
| Concessione nulla osta                |                 |        |                 |                     |             |         |
| Data protocolio nulla osta            |                 |        |                 |                     |             |         |
| Data effettivo inizio comando         | 01-02-2025      |        |                 |                     |             |         |
| Data effettivo fine comando           | 31-12-2025      |        |                 |                     |             |         |
| Data scadenza proroga                 |                 |        |                 |                     |             |         |
| Data decreto proroga                  |                 |        |                 |                     |             |         |
| Data decreto di cess. incarico prec.  |                 |        |                 |                     |             |         |
| Data presentazione domanda<br>proroga |                 |        |                 |                     |             |         |
| Pate chicage acticipate               | 21.12.2025      | 100    |                 |                     |             |         |

Figura 77 – Chiusura Anticipata Comando OUT - Parametri evento - compilazione sezioni e tasto Salva

Dopo il corretto salvataggio, il sistema presenterà la seguente nuova schermata contenente il riepilogo delle informazioni relative al soggetto in Comando OUT e al relativo rapporto di lavoro in essere.

Nella parte inferiore della schermata viene mostrata l'**Istanza di Chiusura Anticipata** del Comando OUT creata in funzione dei dati inseriti nello step precedente, per la quale è possibile visualizzare il dettaglio cliccando sull'apposito record evidenziato in Figura.

Si specifica che il sistema creerà automaticamente anche una nuova *Istanza di Chiusura Anticipata Comando OUT*, in funzione dei dati inseriti precedentemente. Tale Istanza, a valle dell'effettivo completamento del BPM, sarà salvata all'interno dell'apposita area personale del Dossier Anagrafico dell'Utente oggetto del processo attualmente in corso.

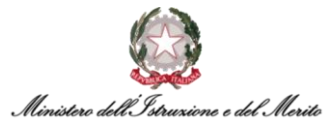

Tale sezione è raggiungibile accedendo al modulo *"Gestione risorse umane"*, ricercando l'Utente e selezionando la categoria *"Istanze di Comando/Fuori Ruolo"*.

A questo punto, se le informazioni sono corrette e si desidera procedere, è possibile cliccare in alto a sinistra sulla voce "Salva".

Altrimenti, qualora si riscontrino dei dati errati oppure si voglia modificare/integrare le informazioni inserite negli step passati, sarà possibile cliccare sulla voce *"Salta step BPM"* in alto a sinistra per poter ritornare alla schermata precedente di inserimento dati.

| alva  | Annulla     | Salta step BPI                                                                                | A North Contraction of the second second sec |                       |                                                          |                                                                                                    | Storicizza                           | Valido dal                 | 01-02-2             | :02  |  |
|-------|-------------|-----------------------------------------------------------------------------------------------|----------------------------------------------------------------------------------------------------|-----------------------|----------------------------------------------------------|----------------------------------------------------------------------------------------------------|--------------------------------------|----------------------------|---------------------|------|--|
| MINE  | STERO DEL   | I ISTRUZIONE E D                                                                              | EL MERITO                                                                                                    |                       |                                                          |                                                                                                    |                                      |                            |                     |      |  |
| 1     | -           | Matrico                                                                                       | la generale                                                                                                    | ħ                     | latricola alternativa                                    |                                                                                                    | Codice fiscale                       |                            |                     |      |  |
|       |             | Natura<br>Lavoro                                                                              | rapporto<br>dipendente                                                                                                    | C<br>3                | ata assunzione<br>0-12-2020                              |                                                                                                    | Ultimo Giorno Servizio<br>31-12-2999 |                            |                     |      |  |
| 1     | -           | Stato d<br>IT                                                                                 | nascita                                                                                                    | C<br>III              | ata di nascita                                           | Sesso<br>Ferminile<br>Famig. Professionale-Tipologia<br>Assist. giuridico-amministrat<br>Tipo rapporto<br>Tempo indeterminato<br>% part.time<br>O |                                      |                            |                     |      |  |
|       |             | Area<br>Area d                                                                                | egli assistenti - Assist                                                                                                    | F                     | as <mark>cia Economica - Incarico</mark><br>x II-F2      |                                                                                                    |                                      |                            |                     |      |  |
|       |             | Mansione<br>Data scadenza prova<br>Filale/dipendenza<br><b>USAN-UFVI: Ufficio VI - Ambiti</b> |                                                                                                    | c                     | ateg. protetta                                           |                                                                                                    |                                      |                            |                     |      |  |
|       |             |                                                                                               |                                                                                                    | P                     | art-time<br>Io                                           |                                                                                                    |                                      |                            |                     |      |  |
|       |             |                                                                                               |                                                                                                    | T                     | Tipologia Contratto<br>Contratto che accede all'incarico |                                                                                                    |                                      | Ruolo                      |                     |      |  |
|       |             | Lavoro                                                                                        |                                                                                                    | T                     | Tipo Persona<br>Dipendente                               |                                                                                                    |                                      | Stato Giuridico<br>COMANDO |                     |      |  |
|       |             | Tipolog                                                                                       | ia Istanza<br>do OUT                                                                                                    | ۵<br>۵                | mministrazioni Esterne<br>UTORITA' GARANTE PROT          | T.NE DATI PERSONALI                                                                                                    | Causale Mobilità                     |                            |                     |      |  |
|       |             | Data Er<br>17-08-2                                                                            | ntrata nella P.A.<br>2016                                                                                                    |                       |                                                          |                                                                                                    |                                      |                            |                     |      |  |
| ¢     | Cust        | om (lista valori) 1                                                                           | Tipo Comando                                                                                                    | Data Scadenza Proroga | Data Fine (effettiva)                                    | Data Effettiva Inizio Comando                                                                                                    | Data Effettiva Fine Co               | mando De                   | ata Chiusura Antici | pati |  |
|       | Attive      | zione                                                                                         | Comando con Scadenza                                                                                                    |                       |                                                          | 01-02-2025                                                                                                    | 31-01-2026                           |                            |                     |      |  |
|       | Prore       | ga                                                                                            | Comando con Scadenza                                                                                                    | 31-01-2027            |                                                          |                                                                                                    |                                      |                            |                     |      |  |
|       | O Chiu      | sura Anticipata                                                                               | Comando con Scadenza                                                                                                    |                       |                                                          | 01-02-2025                                                                                                    | 31-12-2025                           | 31                         | -12-2025            |      |  |
| Anzia | nità / Sudo | livisione                                                                                     |                                                                                                    |                       |                                                          |                                                                                                    |                                      |                            |                     |      |  |

Figura 78 – Chiusura Anticipata Comando OUT - maschera di Riepilogo – creazione Istanza e tasto Salta Step BPM

|                              | Codice fo                                                                         | scale                                                                     | Are                                 | 10                                                          |                               | Fascia Economica - Incarico |                        |
|------------------------------|-----------------------------------------------------------------------------------|---------------------------------------------------------------------------|-------------------------------------|-------------------------------------------------------------|-------------------------------|-----------------------------|------------------------|
|                              |                                                                                   |                                                                           | Are                                 | a degli assistenti - Assist                                 |                               | Ex II-F2                    |                        |
|                              |                                                                                   | Famig. Professionale-Tipologia<br>Assist. giuridico-amministrat           |                                     |                                                             |                               |                             |                        |
|                              | Famig. Pr<br>Assist. gi                                                           | ofessionale-Tipologia<br>uridico-amministrat                              | Unit                                | ità organizzativa<br>AN: USR MARCHE                         |                               |                             |                        |
| selezione del                | Famig. Pr<br>Assist. gi<br>rapporto di lavoro                                     | ofessionale-Tipologia<br>uridico-amministrat                              | Unit<br>US/                         | ità organizzativa<br>AN: USR MARCHE                         |                               |                             |                        |
| Selezione del                | Famig. Pr<br>Assist gi<br>rapporto di lavoro<br>Comandi OUT Fuc                   | ofessionale-Tipologia<br>uridico-amministrat<br>rri Ruolo                 | Unit                                | tà organizzativa<br>AN: USR MARCHE                          |                               |                             |                        |
| ielezione del<br>imandi IN ( | Famig. Pr<br>Assist. gi<br>rapporto di lavoro<br>Comandi OUT Fuc<br>Tipo Istanza* | ofessionale-Tipologia<br>uridico-amministrat<br>tri Ruolo<br>Tipo Comando | Uni<br>USJ<br>Data Scadenza Proroga | tā organizzatīva<br>AN: USR MARCHE<br>Data Fine (effettīva) | Data Effettiva Inizio Comando | Data Effettiva Fine Comando | Data Chiusura Anticipa |

Figura 79 - Dossier Anagrafico - Istanze di Comando - sezione Comandi OUT - Istanza di Chiusura Anticipata creata con BPM

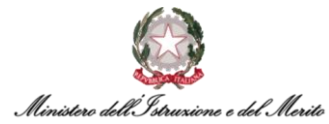

Per procedere quindi con il completamento del processo BPM e il salvataggio definitivo delle informazioni inserite relative alla Chiusura Anticipata del Comando OUT, cliccare sul tasto **Salva** in alto a sinistra nella maschera di riepilogo, indicato in Figura.

| Salva     | Annulla Salta step Bi   | PM                                         |                       |                                                          |                               |                                         | Storicizza                 | Valido dal |            | 01-02-202    |
|-----------|-------------------------|--------------------------------------------|-----------------------|----------------------------------------------------------|-------------------------------|-----------------------------------------|----------------------------|------------|------------|--------------|
| MINISTER  | RO DELL'ISTRUZIONE E    | DEL MERITO                                 |                       |                                                          |                               |                                         |                            |            |            |              |
| 1         | Matric                  | cola generale                              | 2                     | fatricola alternativa                                    | Codice fiscale                |                                         |                            |            |            |              |
|           | Natur                   | a rapporto<br>o dipendente                 | 1                     | Data assunzione<br>80-12-2020                            |                               | Ultimo Giorno Servizio<br>31-12-2999    |                            |            |            |              |
| ~         | Stato                   | di nascita                                 |                       | Data di nascita                                          | Sesso<br>Femminile            |                                         |                            |            |            |              |
|           | Area<br>Area            | degli assistenti - Assist                  |                       | Fascia Economica - Incarico<br>Ex II-F2                  |                               | Famig. Profession<br>Assist. giuridico- | nale-Tipolog<br>amministra | gia<br>t   |            |              |
|           | Mansi                   | lone                                       |                       | Categ. protetta                                          |                               | Tipo rapporto<br>Tempo indeterm         | inato                      |            |            |              |
|           | Data :                  | scadenza prova                             | 1                     | Part-time<br>No                                          |                               | % part-time<br>0                        |                            |            |            |              |
|           | Fillale<br>USAN         | /dipendenza<br>I-UFVI: Ufficio VI - Ambiti |                       | Tipologia Contratto<br>Contratto che accede all'incarico |                               |                                         | Ruolo                      |            |            |              |
|           | Lavon                   | 0                                          |                       | lipo Persona<br>Dipendente                               |                               | Stato Giuridico<br>COMANDO              |                            |            |            |              |
|           | Tipolo                  | ogia Istanza<br>ando OUT                   |                       | Amministrazioni Esterne<br>AUTORITA' GARANTE PROT        | .NE DATI PERSONALI            | Causale Mobilità                        |                            |            |            |              |
|           | Data 6<br>17-08         | Entrata nella P.A.<br>-2016                |                       |                                                          |                               |                                         |                            |            |            |              |
| ¢         | Custom (lista valori) 1 | Tipo Comando                               | Data Scadenza Proroga | Data Fine (effettiva)                                    | Data Effettiva Inizio Comando | Data Effettiv                           | a Fine Com                 | ando Da    | ta Chiusur | a Anticipata |
|           | Attivazione             | Comando con Scadenza                       |                       |                                                          | 01-02-2025                    | 31-01-2026                              |                            |            |            |              |
|           | Proroga                 | Comando con Scadenza                       | 31-01-2027            |                                                          |                               |                                         |                            |            |            |              |
| Q         | Chiusura Anticipata     | Comando con Scadenza                       |                       |                                                          | 01-02-2025                    | 31-12-2025                              |                            | 31-        | 2-2025     |              |
| Anzianità | / Suddivisione          |                                            |                       |                                                          |                               |                                         |                            |            |            |              |
|           | Data Fine Ista          | nza 31-12-2025                             |                       |                                                          |                               |                                         |                            |            |            |              |

Figura 80 – Chiusura Anticipata Comando OUT - maschera di Riepilogo – creazione Istanza e tasto Salva

Nella maschera che segue viene riportato l'aggiornamento del Rapporto di Lavoro del Dipendente, ossia il ripristino del Rapporto di Lavoro che risultava attivo presso il Ministero prima dell'attivazione del Comando OUT. Cliccare quindi sul tasto **Salva** in alto a destra per procedere.

| arametri evento         |        |            | 1 |  |
|-------------------------|--------|------------|---|--|
| Istanza di Ripristino   |        |            |   |  |
| Dipendente              |        |            |   |  |
|                         |        |            |   |  |
| Comando                 |        |            |   |  |
| Stato Giuridico         | I.     | IN RUOLO   |   |  |
| Tipo Persona            | 000002 | Dipendente |   |  |
| Amministrazioni Esterne |        |            |   |  |
| Tipologia Istanza       |        |            |   |  |
| Data Inizio Comando     |        |            |   |  |
| Data Fine Comando       |        |            |   |  |

Figura 81 - Chiusura Anticipata Comando OUT - Istanza Ripristino - tasto Salva

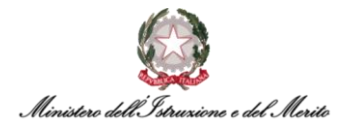

Dopo il salvataggio, il sistema presenterà la seguente nuova schermata contenente il riepilogo delle informazioni relative al soggetto e al rapporto di lavoro ripristinato a partire dal giorno successivo alla data di Chiusura Anticipata del Comando OUT che è stata indicata nell'Istanza creata. Per procedere alla storicizzazione del rapporto di lavoro ripristinato alla data suddetta (riportata nella pagina in alto a destra) cliccare sul tasto **Salva** indicato in Figura.

| Salva Annulia Salta step BPM                         |                                                          | Storicizza 01-01-2026                                           | 01-01-2026 |
|------------------------------------------------------|----------------------------------------------------------|-----------------------------------------------------------------|------------|
| Riepilogo dati dipendente                            |                                                          |                                                                 | ~          |
| MINISTERO DELL'ISTRUZIONE E DEL MERITO               |                                                          |                                                                 |            |
| Matricola generale                                   | Matricola alternativa                                    | Codice fiscale                                                  |            |
| Natura rapporto<br>Lavoro dipendente                 | Data assunzione<br>30-12-2020                            | Ultimo Giorno Servizio<br>31-12-2999                            |            |
| Stato di nascita<br>IT                               | Data di nascita                                          | Sesso<br>Ferminile                                              |            |
| Area<br>Area degli assistenti - Assist               | Fascia Economica - Incarico<br>Ex II-F2                  | Famig. Professionale-Tipologia<br>Assist. giuridico-amministrat |            |
| Mansione                                             | Categ. protetta                                          | Tipo rapporto<br>Tempo indeterminato                            |            |
| Data scadenza prova                                  | Part-time<br>No                                          | % part-time<br>O                                                |            |
| Filiale/dipendenza<br>USAN-UFVI: Ufficio VI - Ambiti | Tipologia Contratto<br>Contratto che accede all'incarico | Ruolo                                                           |            |
| Lavoro                                               | Data Entrata nella P.A.<br>17-08-2016                    |                                                                 |            |
|                                                      |                                                          |                                                                 |            |
| Anzianita / Suddivisione                             |                                                          |                                                                 |            |
| Tipo Persona Dipendente                              |                                                          |                                                                 |            |
| Stato Giurídico IN RUOLO                             |                                                          |                                                                 |            |

Figura 82 - Chiusura Anticipata Comando OUT - maschera di Riepilogo - storicizzazione Rapporto di Lavoro - tasto Salva

A questo punto verrà creato un apposito Provvedimento relativo alla Chiusura Anticipata del Comando OUT.

Si precisa che, qualora al soggetto "comandato" siano correlati diversi Provvedimenti, è necessario verificare che il Provvedimento creato per la Chiusura del Comando sia correttamente selezionato nella tabella presente nella sezione **Definizione**. La selezione del Provvedimento di interesse all'interno della tabella suddetta permetterà di visualizzare, nelle sezioni sottostanti (**Dettaglio evento** e **Note**), le relative informazioni di dettaglio.

Per terminare il processo, cliccare sul tasto **Salva** in alto a destra.

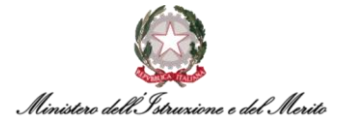

| Nuovo<br>Altri event | i           |                   |                      | 13440             |           | 4           |             | Salva  | Annulla  |
|----------------------|-------------|-------------------|----------------------|-------------------|-----------|-------------|-------------|--------|----------|
| Altri Eventi         |             |                   |                      |                   |           |             | /           | 0      |          |
| E                    | venti giorr | nalieri           |                      |                   |           |             |             |        |          |
| Ultima varia:        | zione       |                   |                      |                   |           |             |             |        |          |
| Ut                   | ente        |                   | Data e ora           |                   | Prov      | venienza    |             |        |          |
| Definizione          |             |                   |                      |                   |           |             |             |        |          |
| 🗘 Tipo Pro           | ovvedimer   | nto               |                      | 🗘 Inizio          | 0         | Fine        | ⊖ N°        | Giorni | C Richie |
| 00000000             | 010         | DI - Decreto Inte | 31-12-2025           |                   |           |             | 0           | 0,00   |          |
| Dettaglio ev         | ento        |                   |                      |                   |           |             |             |        |          |
| Note                 |             |                   |                      |                   |           |             |             |        |          |
|                      | Chiusura    | Comando OUT cor   | n decorrenza 31-12-2 | 2025 presso: AUTO | RITA' GAR | ANTE PROT.N | E DATI PERS | ONALI  |          |

Figura 83 – Chiusura Comando OUT - creazione Provvedimento - tasto Salva

A questo punto, la nuova maschera mostrerà un messaggio finale che indica il completamento dello Step, nonché il salvataggio definitivo della Chiusura Anticipata del Comando OUT tramite il processo BPM.

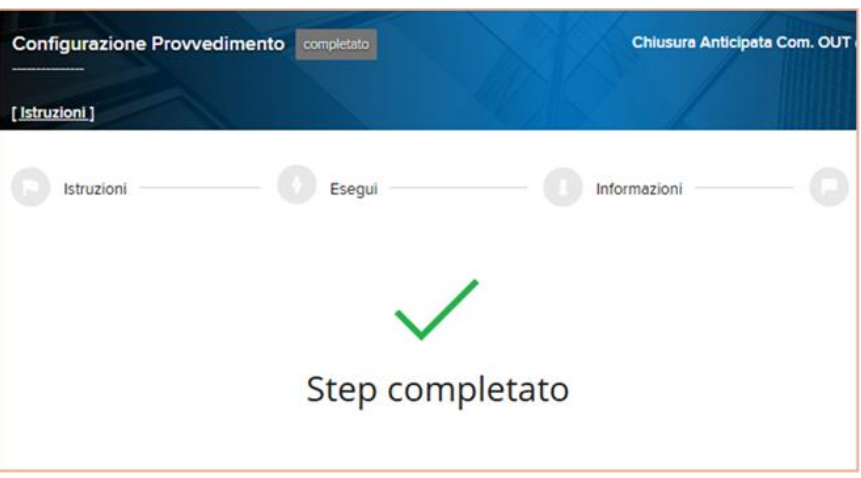

Figura 84 – Chiusura Anticipata Comando OUT- messaggio Step completato